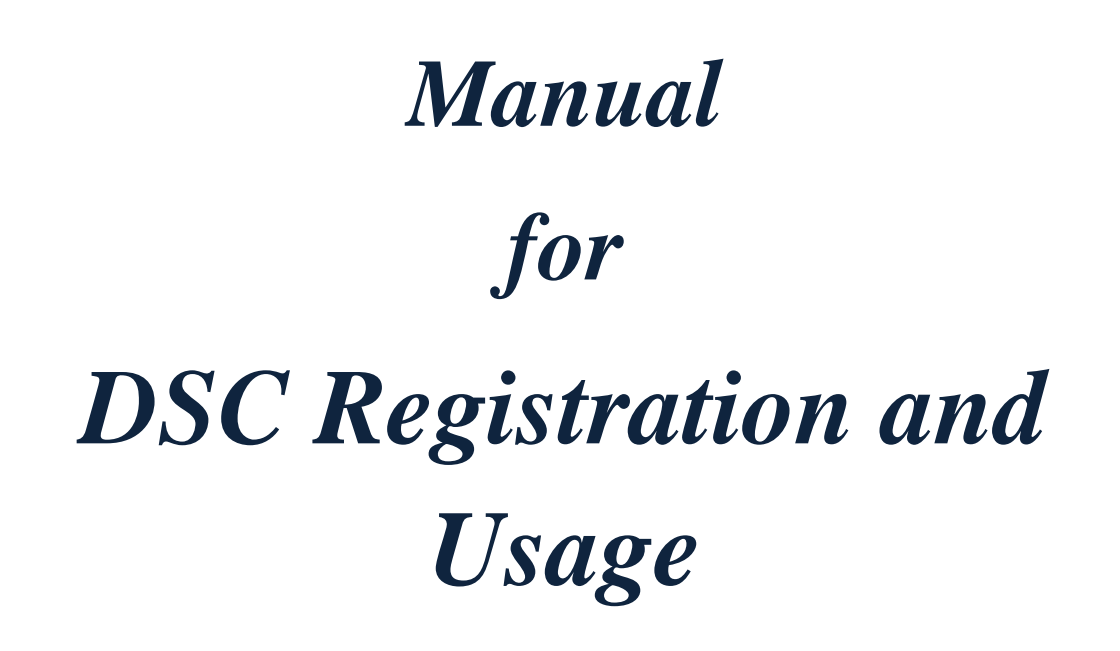

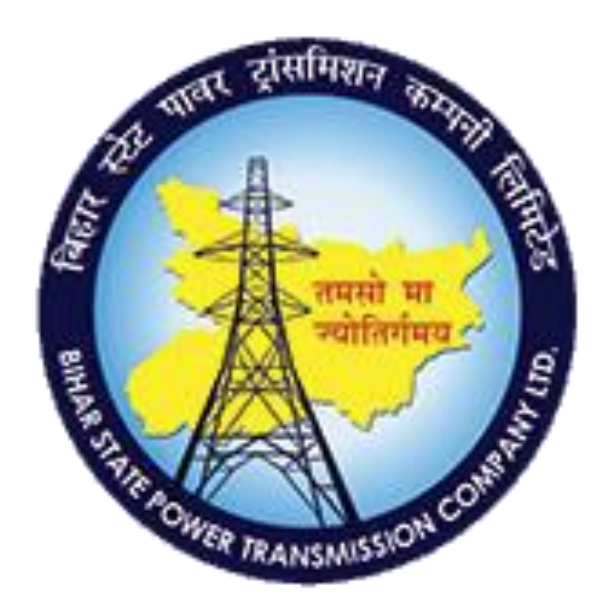

# Created By

IT Department, BSPTCL

# **TABLE OF CONTENTS**

| SL NO. | TOPIC                                                        | PAGE<br>NO. |
|--------|--------------------------------------------------------------|-------------|
| 1      | <b>INSTALLATION AND VERIFICATION OF JAVA</b>                 | 3-8         |
| 2      | INSTALLATION AND VERIFICATION OF DIGITAL SIGNATURE<br>DRIVER | 9-24        |
| 3      | <b>INSTALLATION PROCESS OF DSC FOR eOFFICE</b>               | 25-32       |
| 4      | INSTALLATION PROCESS OF DSC FOR ePROCUREMENT                 | 33-41       |

#### **INSTALLATION AND VERIFICATION OF JAVA**

# **STEP 1 :**

Verify Java in Google . Click on "Verify Your Java Version"

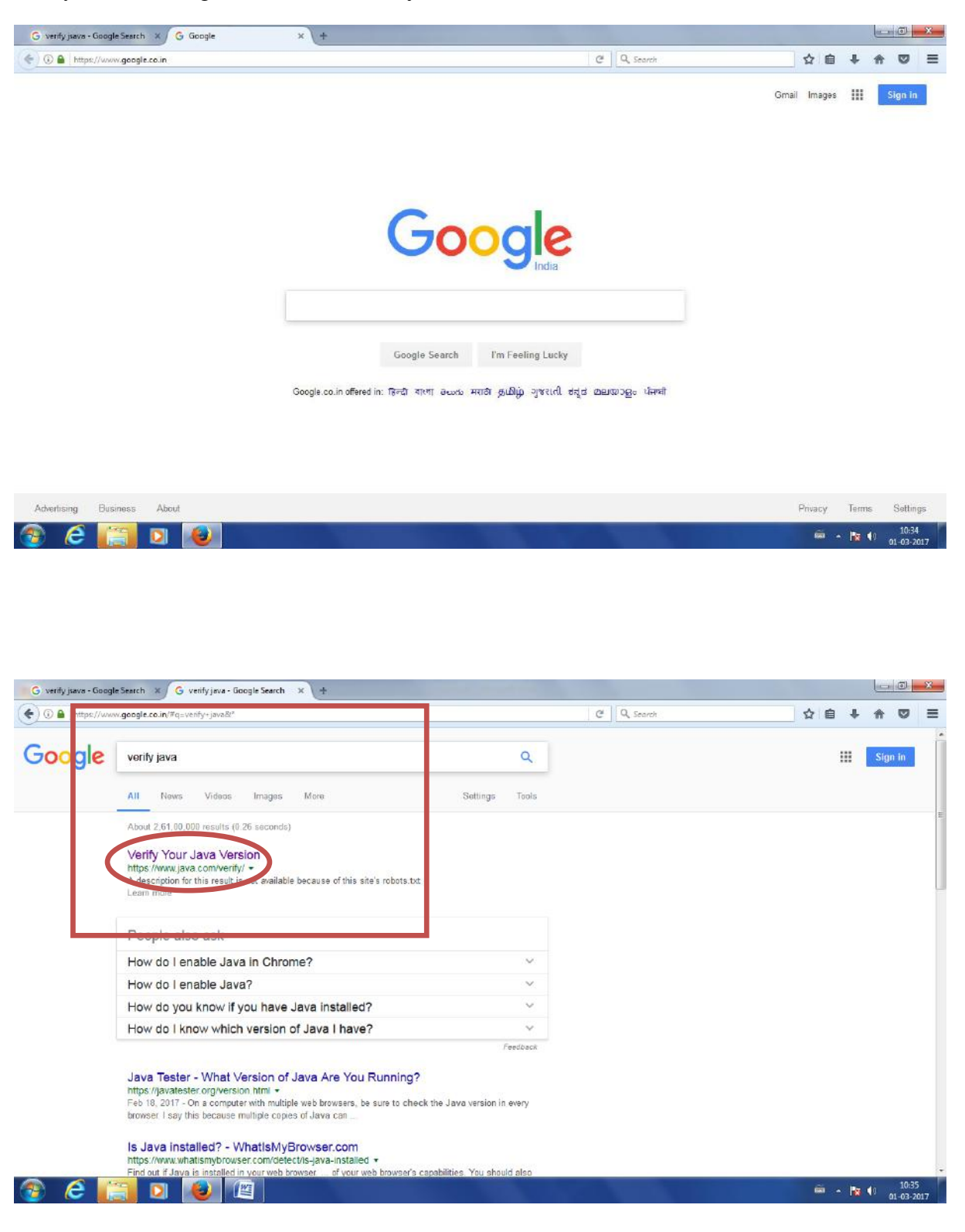

**STEP 2 :** 

#### Click on "Agree and Continue"

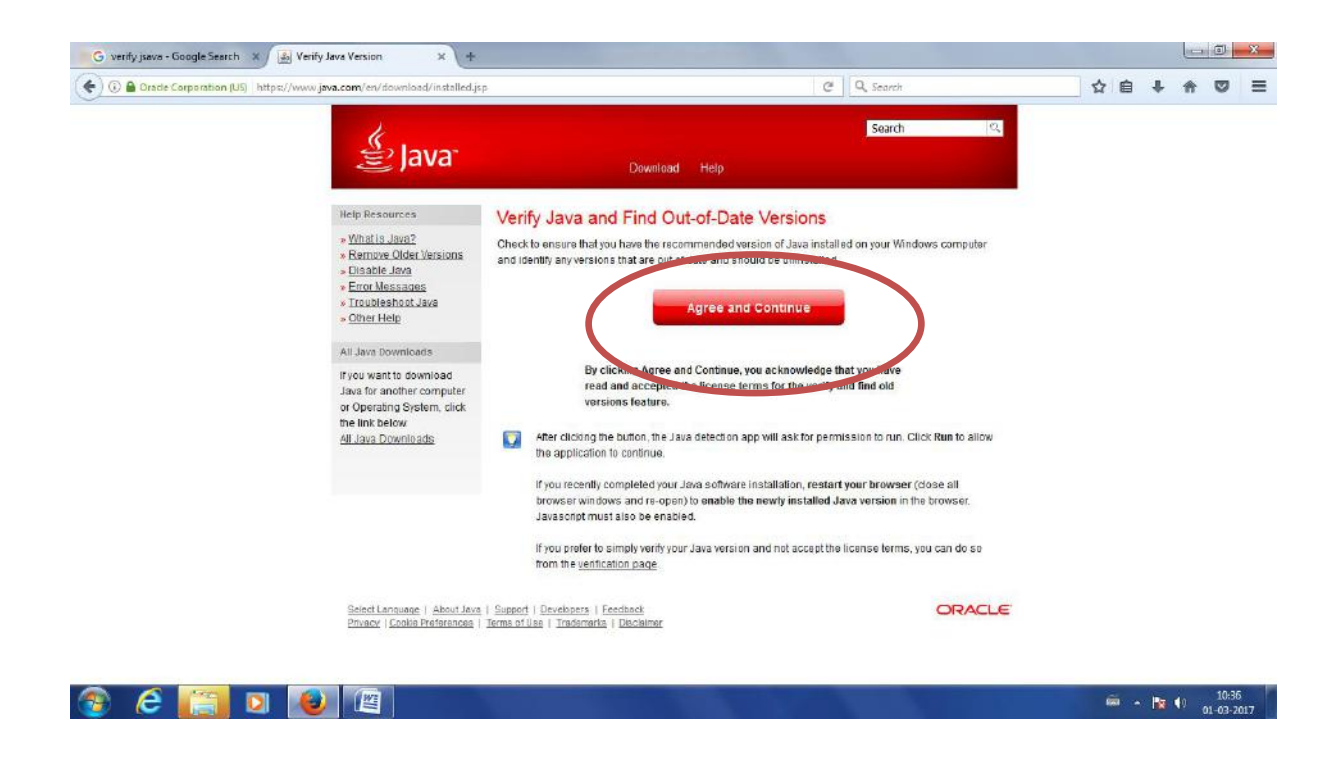

### **STEP 3 :**

Click on "Activate Java" link.

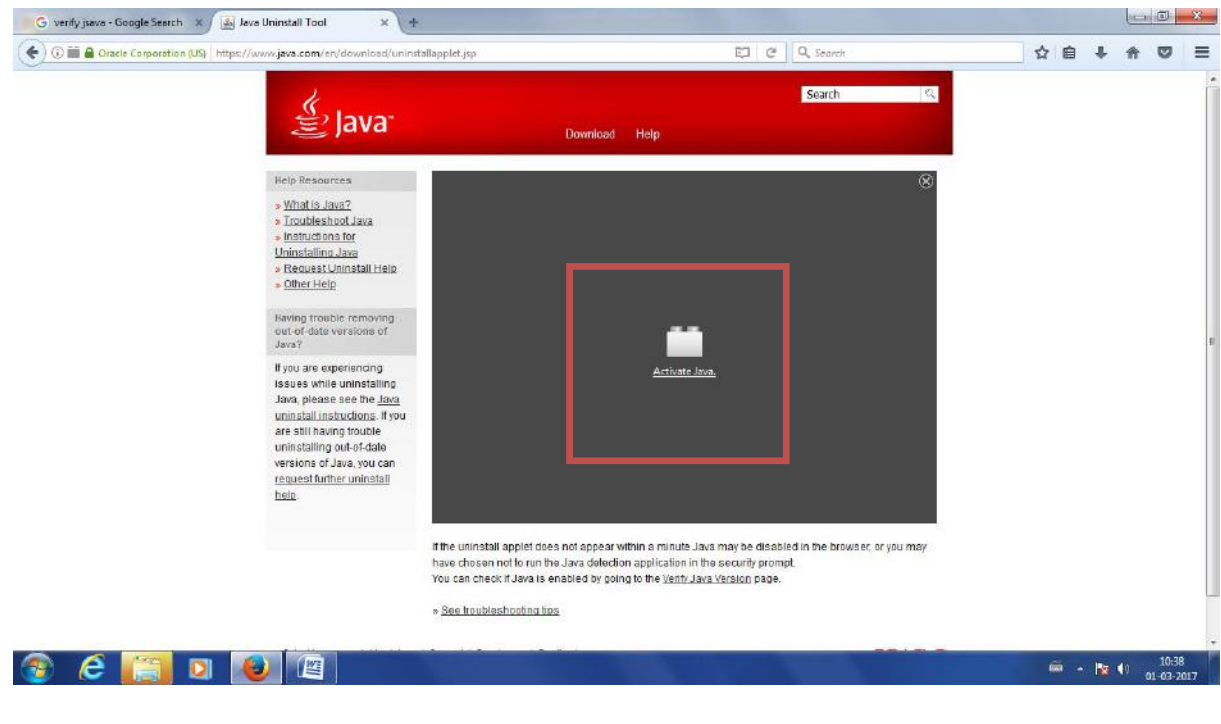

**STEP 4 :** 

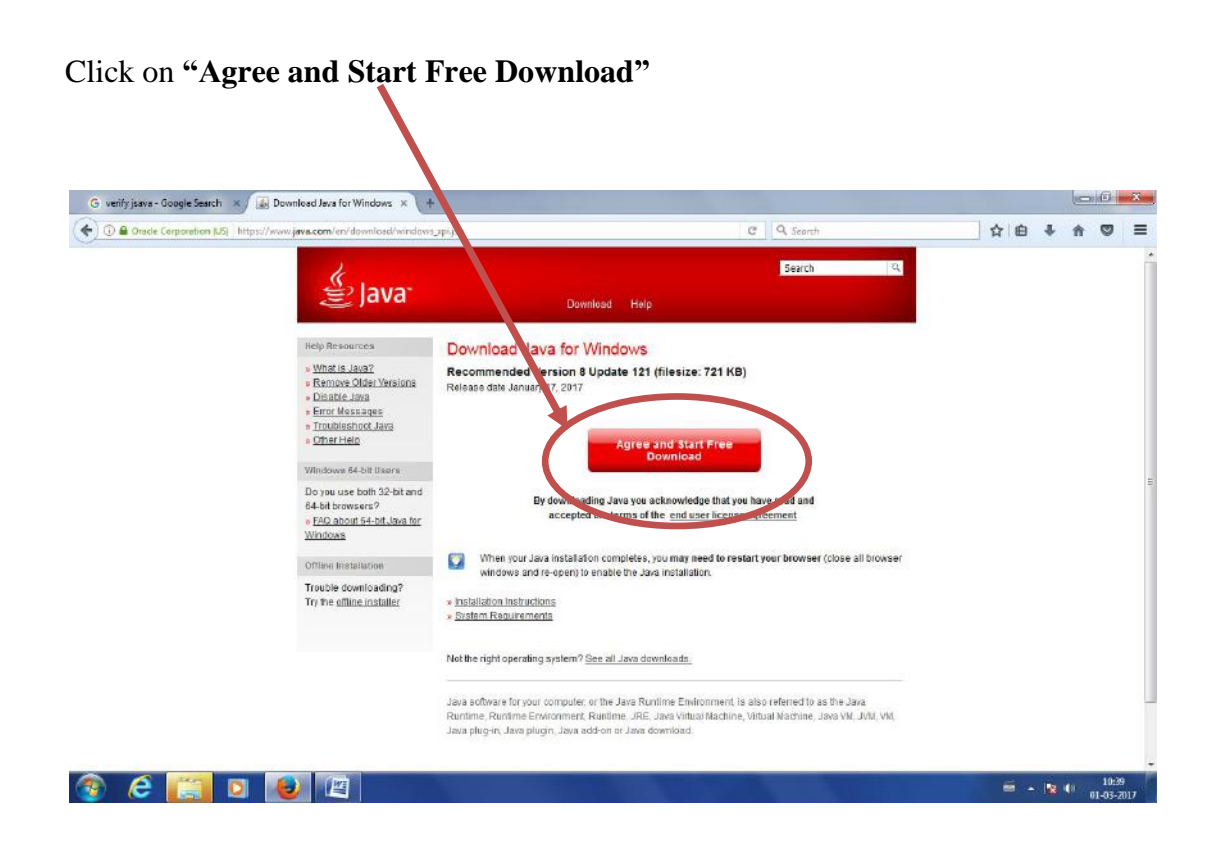

# **STEP 5 :**

#### Click on "Save File"

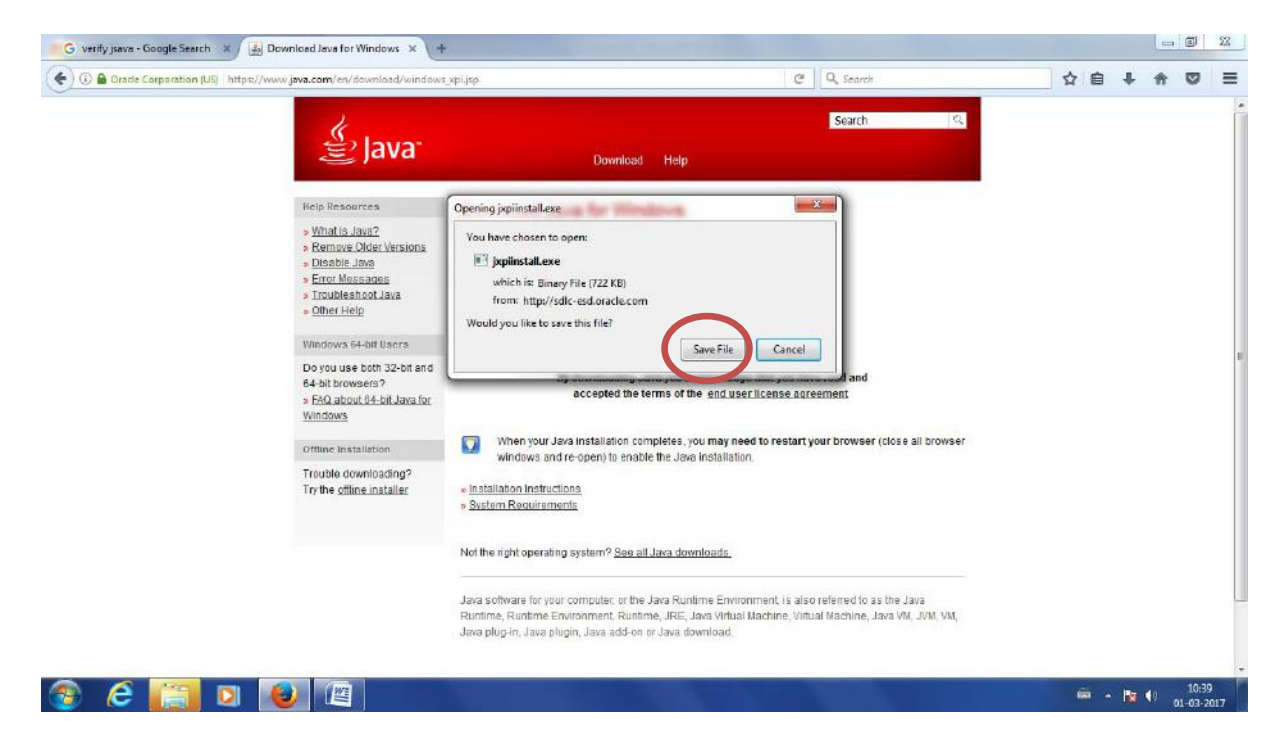

### **STEP 6:**

#### Click "Install"

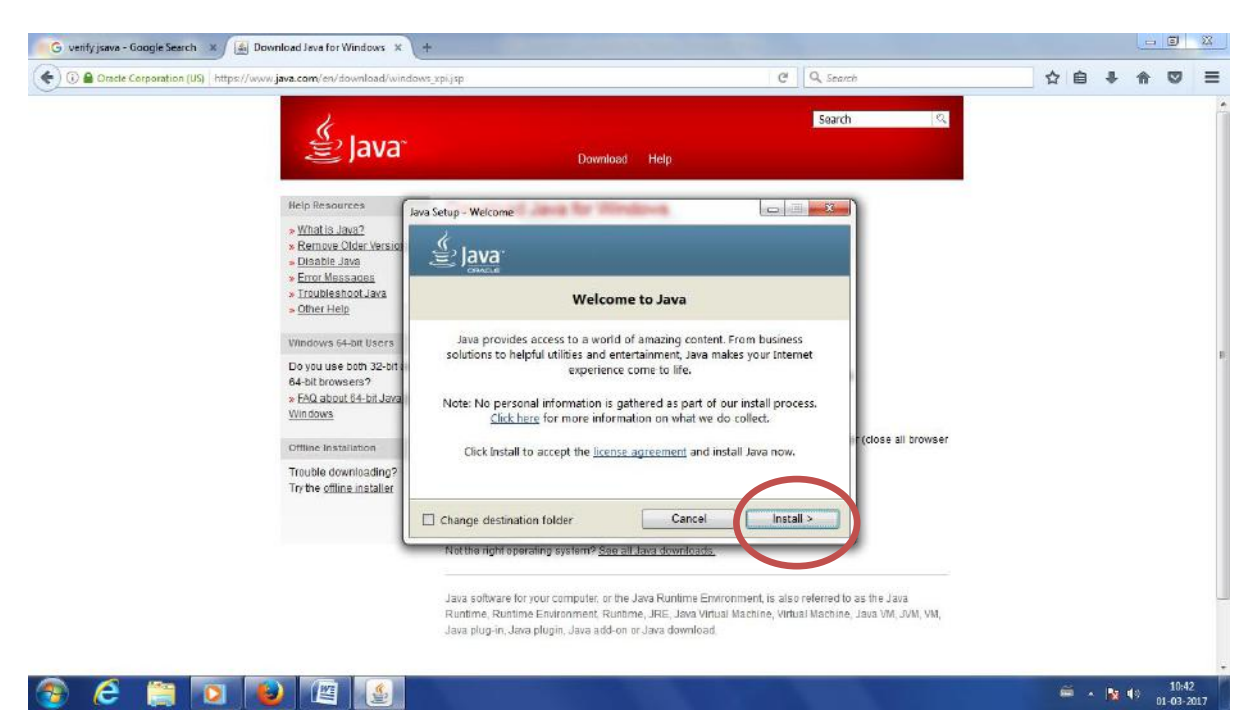

# **STEP 7 :**

Downloading will start

| (Ca) H                                                                                                    | PKL Document.doc [Compatibility Mode] - Microsoft Word                                                                                                    |                                                                                                    |
|----------------------------------------------------------------------------------------------------|----------------------------------------------------------------------------------------------------|----------------------------------------------------------------------------------------------------|
| Home Insert Page Layout References Mailings                                                                                                    | Review View PDF Suite                                                                                                    | e                                                                                                    |
| A Cut         Cattern         II         A' A' (*)           Parte         Format Painter         B         II         - Ae - Ae - Ae - Ae - Ae - Ae - Ae - Ae | 日本語・伝子学校学校11年<br>日本語のなどでは、AaBbccbc<br>TNomal TNo Spack Heading 1<br>Parsgraph                                                                                                    | AaBbC         AaBbCCC         AaBbCCCN         AaBbCCD         AaBbCCD <th< th=""></th<> |
| E 1-2-1-1-2-1-1-2-1-1                                                                                                    | • 1 · 2 · 1 · 3 · 1 · 4 · 1 · 5 • 1 · 6 • 1 · 7 • 1 · 8 · 1 · 9 · 1 · 10 · 1 · 11 · 1 · 12 · 1 · 13 · 1 · 14 ·                                                                                                    | 1 - 15 - 1 - <sub>10</sub> - 1 - (17 - 1 - 18)                                                                                                    |
|                                                                                                    | Downloading Java Installer<br>Downloading Installer<br>Downloading Installer<br>Java is found everywhere - on mobile phones, desitop computers, llu-ray<br>Disc players, set top boxes, and even in your car.<br>By installing Java, you will be able to experience the power of Java, brought to<br>you by Creale.<br>Visit us at Second<br>Visit us at Second<br>Visit us |                                                                                                    |
| Page: 4 of 6 Words: 0 🧭 English (India)                                                                                                    |                                                                                                    |                                                                                                    |
| 🚳 🖸 📵 🚞 🍊 🕥 🙆                                                                                                    |                                                                                                    | 📾 🔺 🕩 🗂 🎼 10:55<br>01-03-2017                                                                                                    |

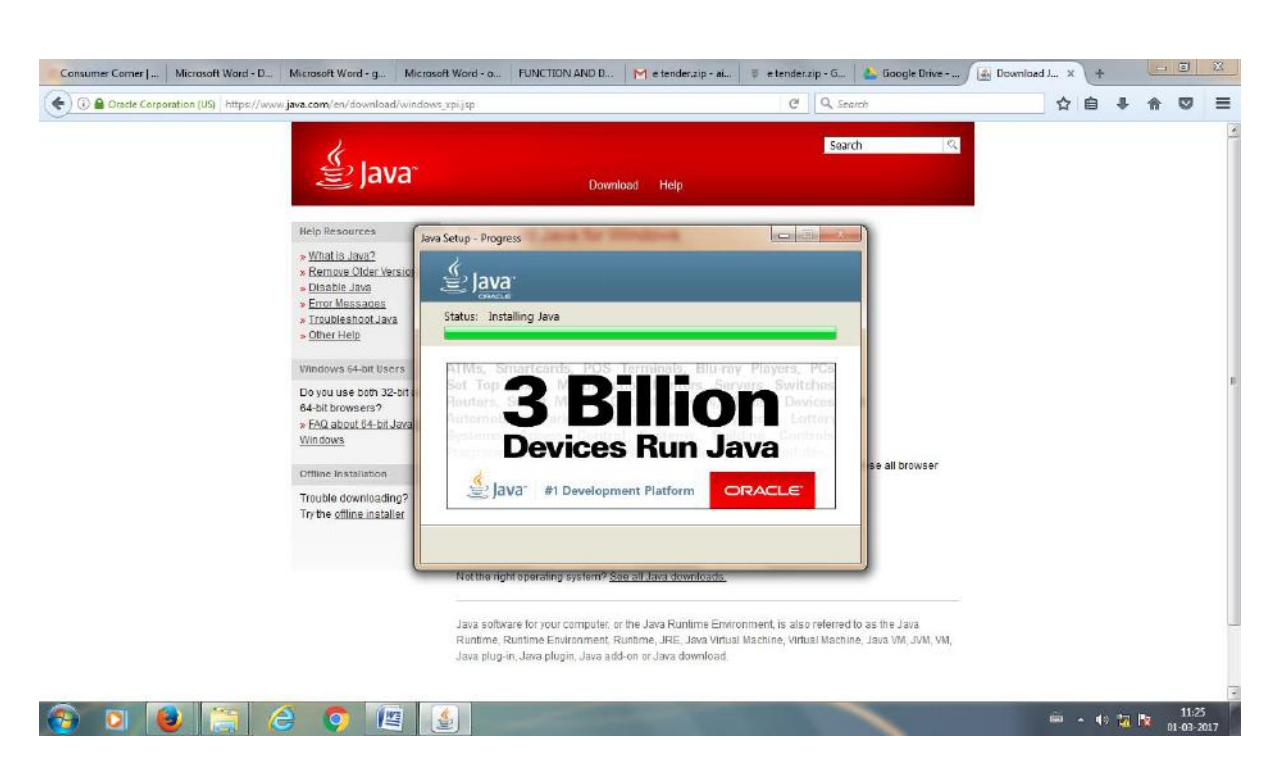

### **STEP 8:**

#### "SUCCESSFULLY INSTALLED JAVA" message will be displayed. Click CLOSE.

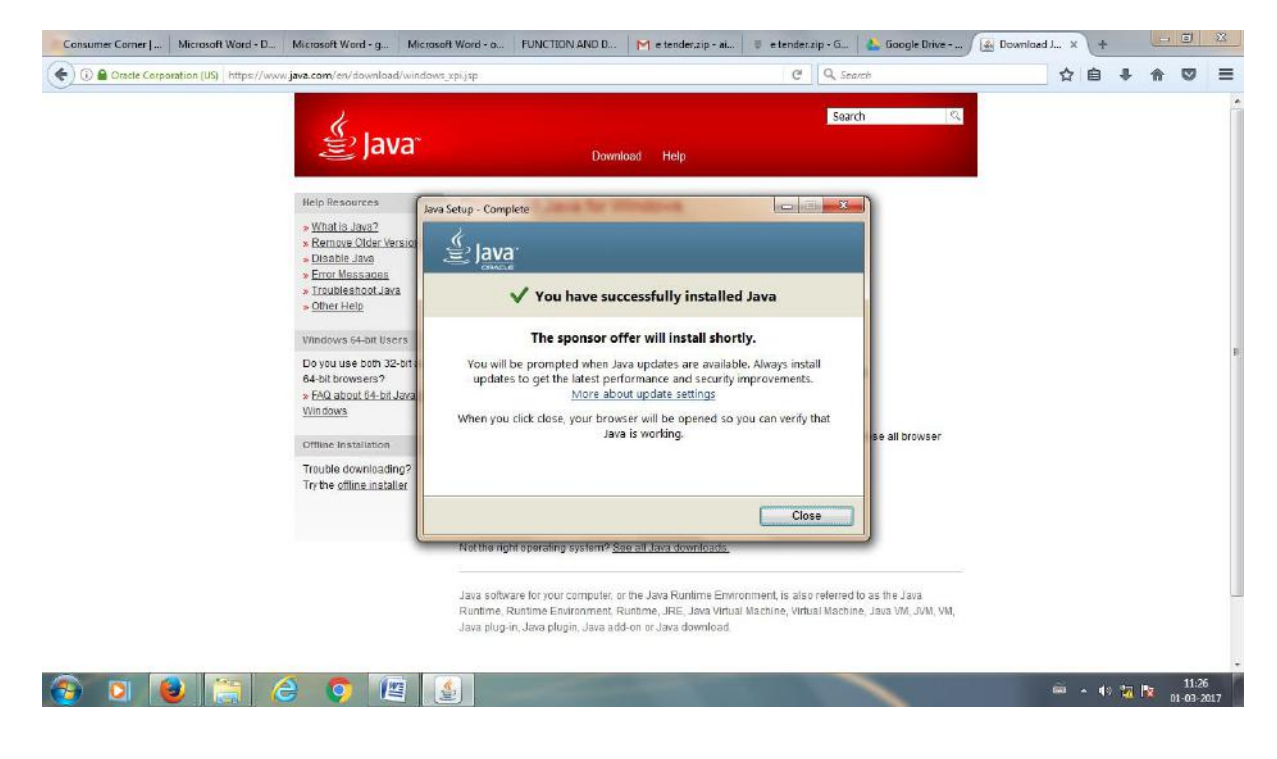

| ) 🛅 🔒 Orade Corporation (US) https://java.com/en/download/installedB.jsp                                                           | C Q Stearch 🗘 🖨 🖡 🐨                                    |
|----------------------------------------------------------------------------------------------------|--------------------------------------------------------|
| Java-                                                                                                    | Search (%)                                             |
| Help Resources Verified Java                                                                                                    | n                                                      |
| What is Java?     Remove Older Versions     Disable Java     Encor Messages     Troubleshoot Java     Other Help                   | 151<br>Inmended Java Installed (Version & Update 194). |
| All Java Downloads                                                                                                    |                                                        |
| If you want to download<br>Java for another computer<br>or Operating System, click<br>the link below.<br><u>All Java Downloads</u> |                                                        |
| Sciect Language   About Java   Support   Developers                                                                                | ORACLE                                                 |

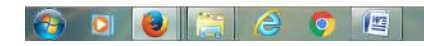

8

📾 🔺 🕸 🗂 隆 11.28 01-03-2017

### **INSTALLATION AND VERIFIACTION OF DIGITAL SIGNATURE DRIVER STEP 1 : [Common for both SafeSign and eToken]**

Check whether System is of 32 bit or 64 bit in

My Computer ->do right click -> Properties

| 💭 🖉 🕴 Control Panel 🕨       | System and Security + System               |                                                                    | + 4 Seorth Control Fonel |
|-----------------------------|--------------------------------------------|--------------------------------------------------------------------|--------------------------|
| Control Panel Home          | View basic informatio                      | about your computer                                                |                          |
| Device Manager              | Windows edition                            |                                                                    |                          |
| Remote settings             | Windows Edulori                            |                                                                    |                          |
| System protection           | Conversity of 2000 Microso                 | of Compating All addressed                                         |                          |
| Achienced system settings   | Service Pack 1<br>Get more features with a | ns ungonistion in in ingrina reserves.<br>new edition of Windows 7 |                          |
|                             | System                                     |                                                                    |                          |
|                             | Manufacturer                               | Dell                                                               | $\sim$                   |
|                             | Modet                                      | Optiplex 7010                                                      |                          |
|                             | Rating                                     | 4.7 Windows Experience Index                                       | Dell                     |
|                             | Processon                                  | Intel(R) Core(TM) (5-3470 CPU @ 3.20GHz 3.20 GHz                   |                          |
|                             | Installed memory (RAM                      | 2.00 GB (1.88 GB usable)                                           |                          |
|                             | System type:                               | 32-bit Operating System                                            |                          |
|                             | Pen and Touch:                             | non-mout is available for this Display                             |                          |
|                             | Dell support                               |                                                                    |                          |
|                             | Website                                    | Online support                                                     |                          |
|                             | Computer name, domain, an                  | d workgroup settings                                               |                          |
|                             | Computer name                              | dell-PC                                                            | 😵 Change settings        |
| iee also                    | Full computer name:                        | dell-PC                                                            |                          |
| ction Center                | Computer description                       |                                                                    |                          |
| Nindows Update              | Workgroup:                                 | WORKGROUP                                                          |                          |
| Performance Information and | Windows activation                         |                                                                    |                          |
| 1 DOIL                      | Windows is activated                       |                                                                    | 2217. 11                 |

### FOR SafeSign/Moser Baer Token Drivers (Black colour)

### **STEP 2 :**

Goto Folder (provided in the CD with PKI)

#### e tender\MOSER\SafeSign 3.0.93\Bin

Install the **SafeSign\_Clientx86.exe file** (for 32 bit) **or SafeSign64-bits\_Client.exe file** (for 64 bit) according to **System properties** in STEP 1.

| Organize * 🔄 Open                                                                                                | Burn New folder                      |                  |                    |           | 800 * | đ |
|----------------------------------------------------------------------------------------------------|--------------------------------------|------------------|--------------------|-----------|-------|---|
| 🔶 Favorites                                                                                                    | Name                                 | Date modified    | Туре               | Sice      |       |   |
| Downloads                                                                                                    | 🛃 adminpak.msi                       | 01-07-2014 20:51 | Windows Installer  | 12.821 KB |       |   |
| M Recent Places                                                                                                  | S checkaet.bat                       | 01-07-2014 20:51 | Windows Batch File | 1 KB      |       |   |
| E Desktop                                                                                                    | El calesion ece                      | 01-07-2014 20:51 | Application        | 26 KB     |       |   |
| and the second second second second second second second second second second second second second second second | SafeSign_Clientx86.exe               | 01-07-2014 20:52 | Application        | 5,552 KB  |       |   |
| 词 Libraries                                                                                                    | SafeSign64-bits Client ere           | 01-07-2014 20:52 | Application        | 8,932 KB  |       |   |
| Documents                                                                                                    | SafeSign64-bitsAdmin.exe             | 01-07-2014 20:51 | Application        | 8,953 KB  |       |   |
| J Music                                                                                                    | SafeSignAdmina86.exe                 | 01-07-2014 20:51 | Application        | 5,560 KB  |       |   |
| Notures                                                                                                    | 📄 tot.log                            | 01-07-2014 20:51 | Test Document      | 0 KB      |       |   |
| 🔠 Videos                                                                                                    | E WindowsServer2003-K8967048-x86-ENU | 01-07-2014 20:51 | Application        | 494 KB    |       |   |
|                                                                                                    | WindowsXP-K8967048-v2-x86-ENU.exe    | 01-07-2014 20:51 | Application        | 496 KB    |       |   |
| 💻 Computer                                                                                                    |                                      |                  |                    |           |       |   |
| 🚢 OS (C:)                                                                                                    |                                      |                  |                    |           |       |   |
| NEVERSAYDIE (E:)                                                                                                 |                                      |                  |                    |           |       |   |
| MACROS                                                                                                    |                                      |                  |                    |           |       |   |
| Office Related                                                                                                   |                                      |                  |                    |           |       |   |
| 👃 old infe                                                                                                    |                                      |                  |                    |           |       |   |
| 🗼 SLDC                                                                                                    |                                      |                  |                    |           |       |   |
| 🗼 System Volume In                                                                                               |                                      |                  |                    |           |       |   |
| 👝 New Volume (F:)                                                                                                |                                      |                  |                    |           |       |   |
|                                                                                                    |                                      |                  |                    |           |       |   |
| Network                                                                                                    |                                      |                  |                    |           |       |   |

### **STEP 3 :**

Click on NEXT.

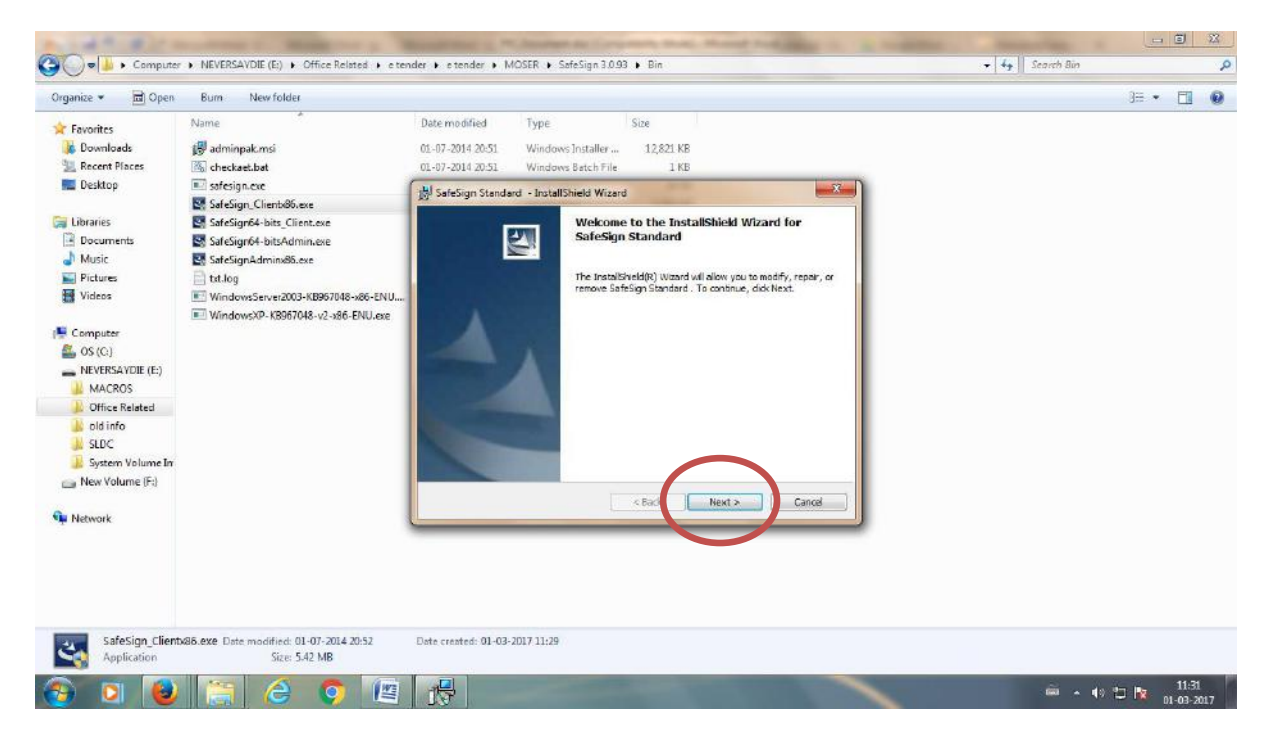

### **STEP 4 :**

If **SafeSign** is already installed then

→ Select **Modify** and Click on **NEXT**.

### If SafeSign is installed for first time then

→ Refer to the Step 5

| Interview - R Oner                                                                           | Rum filesefinidar                                                                                                    |                                                                                                    | - <b>1</b> 0 |
|----------------------------------------------------------------------------------------------|----------------------------------------------------------------------------------------------------|----------------------------------------------------------------------------------------------------|--------------|
| Favorites                                                                                    | Name<br>Madminpakumis<br>Kheckart.bat<br>Stockart.bat                                                                                                    | Opter modified         Type         Ster           01-07-2014-2010         Windows Installist                                                                                                    |              |
| Ubraries<br>Documents<br>Music<br>Pictures<br>Videos                                         | Sofeligin, Clientußi, ave Sofeligin, Clientußi, ave Sofeligin64-bitz, Clientuse Sofeligin64-bitz/demin.eve SofeliginAdmim05.eve bit/log WindowsServe2003-k8967048-s86-ENU | Vigit Selection Standard - InstallSheld Woord           Program Heintesance           Vicitir, repair, or remove the program.           Widthy           Woldfr           Usinger shall program features are installed. This solar-doplers the                                                                                                    |              |
| Computer<br>Computer<br>OS (C)<br>NEVERSAVDIE (E)<br>MACROS<br>Office Releted                | ₩ WindowsVP-K8967048-v2-x86-ENU.ese                                                                                                    | Custom Selection dalog in hild ryou can change the way features are<br>installed<br>Repair<br>Repair<br>Re |              |
| <ul> <li>Id info</li> <li>SLDC</li> <li>System Volume In</li> <li>New Volume (F:)</li> </ul> |                                                                                                    | Remore     Remove SafeSign Standard Feer your computer.      Distationed     (Instance)     (Instance)     (Instance)                                                                                                    |              |
| i Network                                                                                    |                                                                                                    |                                                                                                    |              |
| SafeSign_Client                                                                              | 565.exe Date modified: 01-07-2014 20:52<br>Size: 5.42 MB                                                                                                    | Date created: 01-03-2017 11.29                                                                                                    |              |

### **STEP 5 :**

### Click on "NEXT".

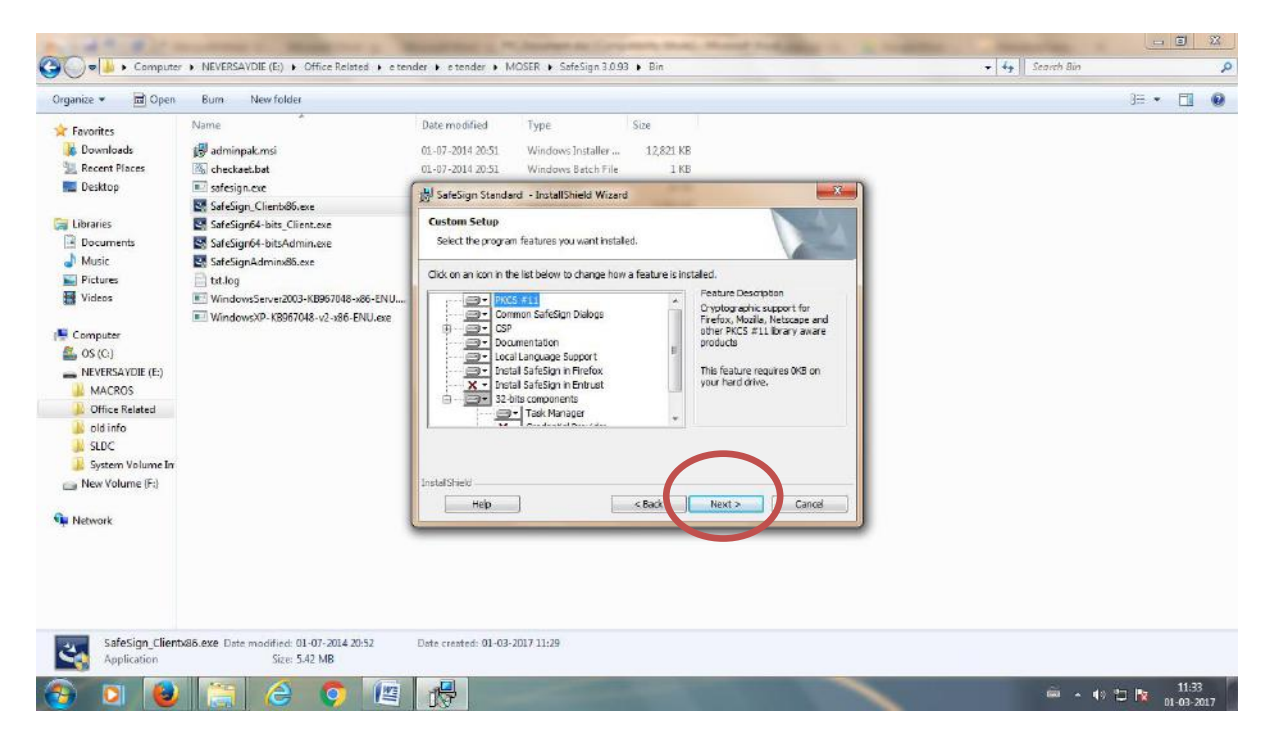

### **STEP 6:**

Click on "INSTALL".

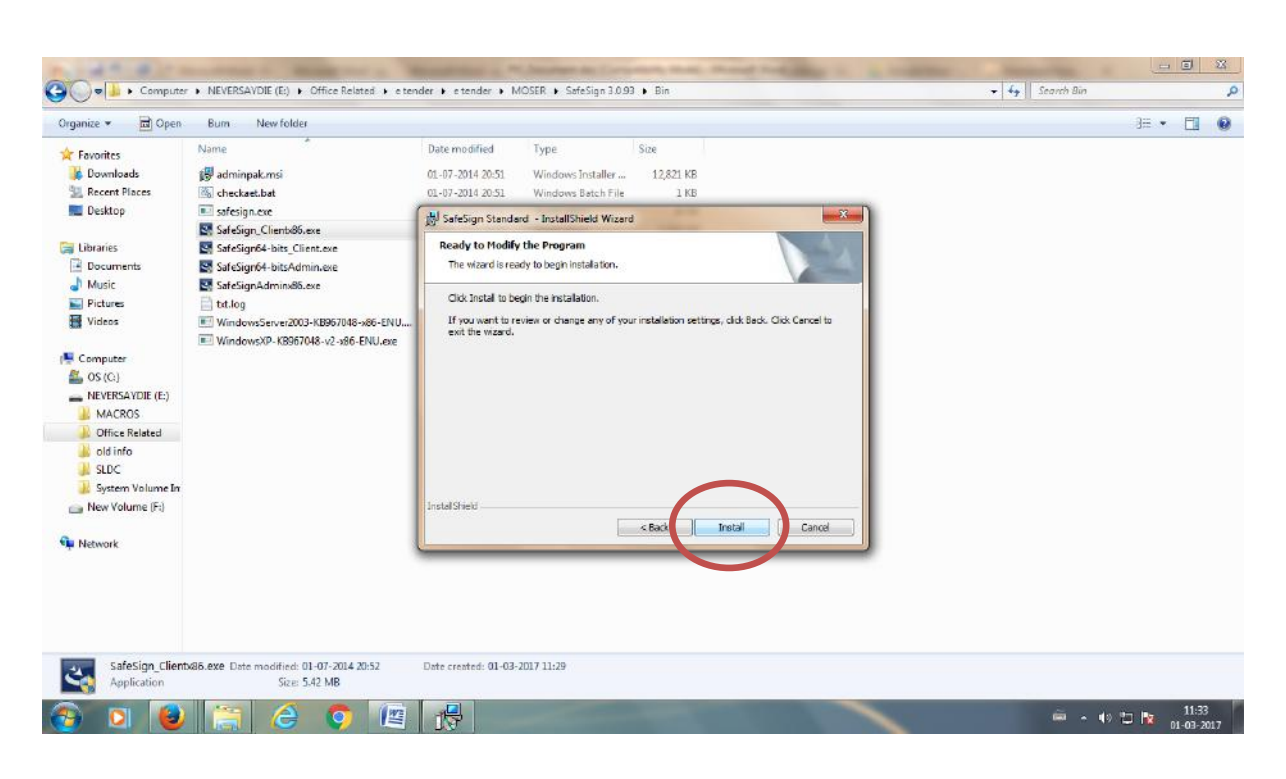

| 0                                                             | 12 7.                | 5)=            |                    | -                       | and a lot         | Sec. 1                | -           | PKI_Document.do                                                                                     | c (Compatibility                             | Mode] - Micr                     | osoft Word         | -                   | -          | -                   | -                             | -                    | -                  | <b>I</b> 22                          |
|---------------------------------------------------------------|----------------------|----------------|--------------------|-------------------------|-------------------|-----------------------|-------------|----------------------------------------------------------------------------------------------------|----------------------------------------------|----------------------------------|--------------------|---------------------|------------|---------------------|-------------------------------|----------------------|--------------------|--------------------------------------|
| -                                                             | Home                 | Insert         | Page Layout        | References              | Mailings          | Review                | View        | PDF Suite                                                                                           |                                              |                                  |                    |                     |            |                     |                               |                      |                    | ۲                                    |
| Past                                                          | Cut<br>La Copy<br>te | at Painter     | Calibri<br>B I U • | - 11 -<br>ala: x, x' Aa | A ∧ ®<br>- ≱-▲-   | 12 * 13<br><b>5</b> 2 | - '7<br>= = | 幸幸  ¥  ¶<br> #-  ≙-田-                                                                               | AaBbCcDo<br>T Normal                         | AaBbCcDc<br>T No Spac            | AaBb(<br>Heading 1 | AaBbCa<br>Heading 2 |            | AaBbCcI<br>subtrite | A <i>a8bCcDx</i><br>Subtle Em | AaBbCcDi<br>Emphasis | Change<br>Styles - | H Find *<br>tabe Replace<br>Select * |
| 4                                                             | Clipboard            | 5              |                    | Font                    | 5                 |                       | Paragr      | aph                                                                                                 | d.                                           |                                  |                    |                     | Styles     |                     |                               |                      |                    | Editing                              |
| •                                                             |                      |                |                    | 1.1.2 + 1               | - 1 - 1 - 2 - 1 - | 1 + 1 + 2 +           | 1 - 3 - 1   | -4-1-5-1-6-                                                                                         | 1 - 7 - 1 - 8 - 1                            | + 9 + 1 + 10 + 1                 | +11+++32+          | + +13 + + + 14 +    | 1+15+1-10  | 1 + 17 - 1 - 18     |                               |                      |                    | <b>B</b>                             |
| 4                                                             |                      |                |                    | -                       |                   | 🛃 Safe                | Sign Star   | ndard - InstallShie                                                                                 | d Wizard                                     |                                  | (122               | X alle              | Ŋ          |                     |                               |                      |                    | 1                                    |
| 化酸合金 化结合剂 化硫化石 化结合剂 化精合剂 化结合剂 化结合剂 化结合剂 化合物 化不合物 化化合物 化分子 化合物 |                      |                |                    |                         |                   | InstalSh              | alling Saf  | ieSign Standard<br>features you selects<br>asse wait while the the<br>ty take several mnut<br>atus: | d are being instal<br>stafSheld Wzard<br>ea. | ed.<br>Installs SafeSig<br>k Hee | t >                | Cancel              |            |                     |                               |                      |                    | 3                                    |
|                                                               |                      |                |                    | î                       |                   | Santakar.             | 1           | 6 (n) 21                                                                                            | 111500                                       | _                                |                    |                     |            |                     |                               |                      |                    |                                      |
| Ē                                                             |                      |                |                    |                         |                   |                       | - 9         |                                                                                                    |                                              |                                  |                    | and the             | Constant . |                     |                               |                      |                    | 0                                    |
| ÷.                                                            | 10 of 10             | Marde C        | - English &        | dia                     |                   |                       |             |                                                                                                    |                                              |                                  |                    |                     |            |                     | THE INCLUS                    | in the same          | 0                  | (i) (ii)                             |
| Page                                                          | 100110               | and the second | Crigidi (J         |                         | a form            |                       | 1           | -                                                                                                   | -                                            | -                                | -                  | -                   | -          | _                   | E a a                         | = = 1005             |                    | 11-33                                |
| 2                                                             |                      |                |                    | G                       |                   |                       | -           |                                                                                                    |                                              |                                  |                    |                     |            |                     |                               | · • •                | 🔁 🔯                | 1-03-2017                            |

#### **STEP 7:**

Click on "FINISH".

12

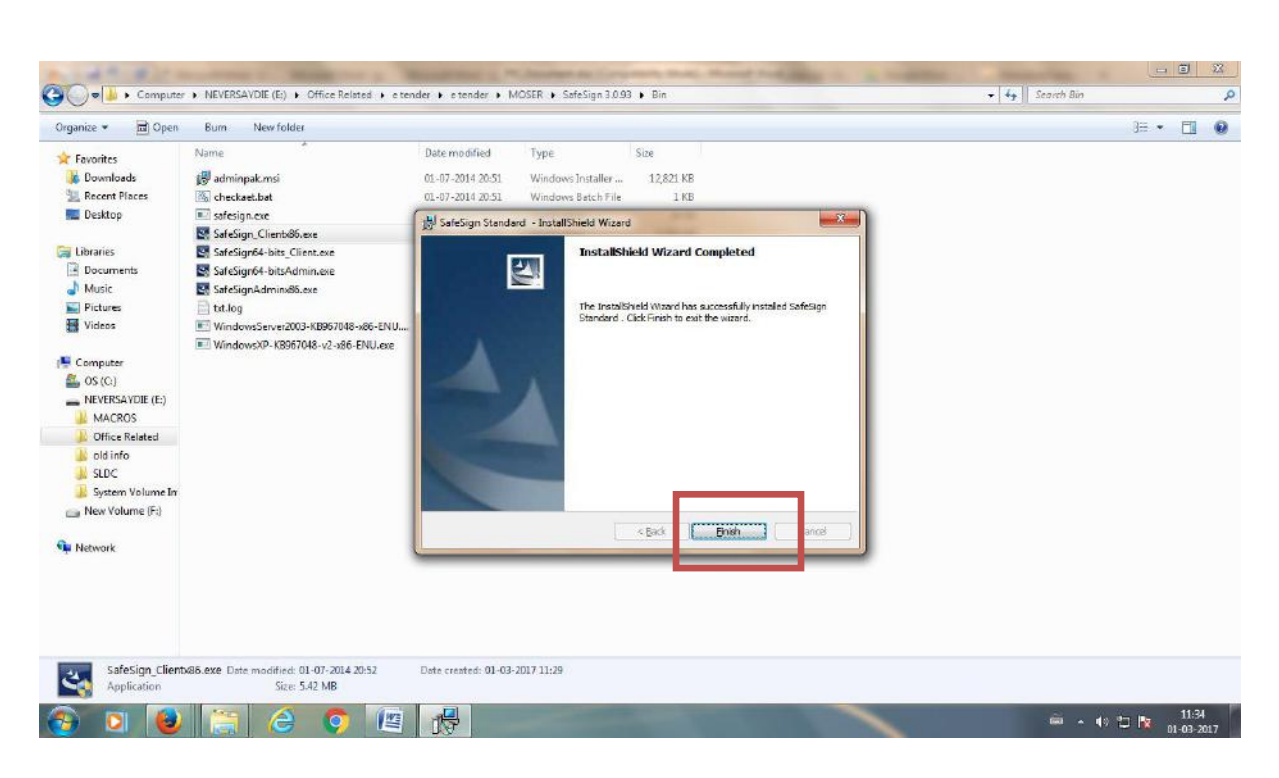

#### **STEP 8:**

#### For Verification

Goto START -> Token Administration

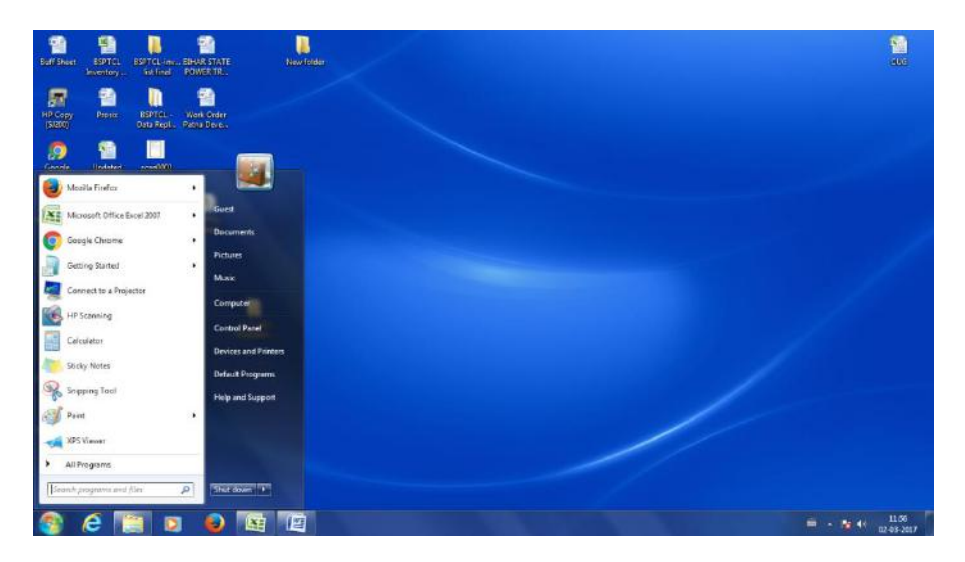

13

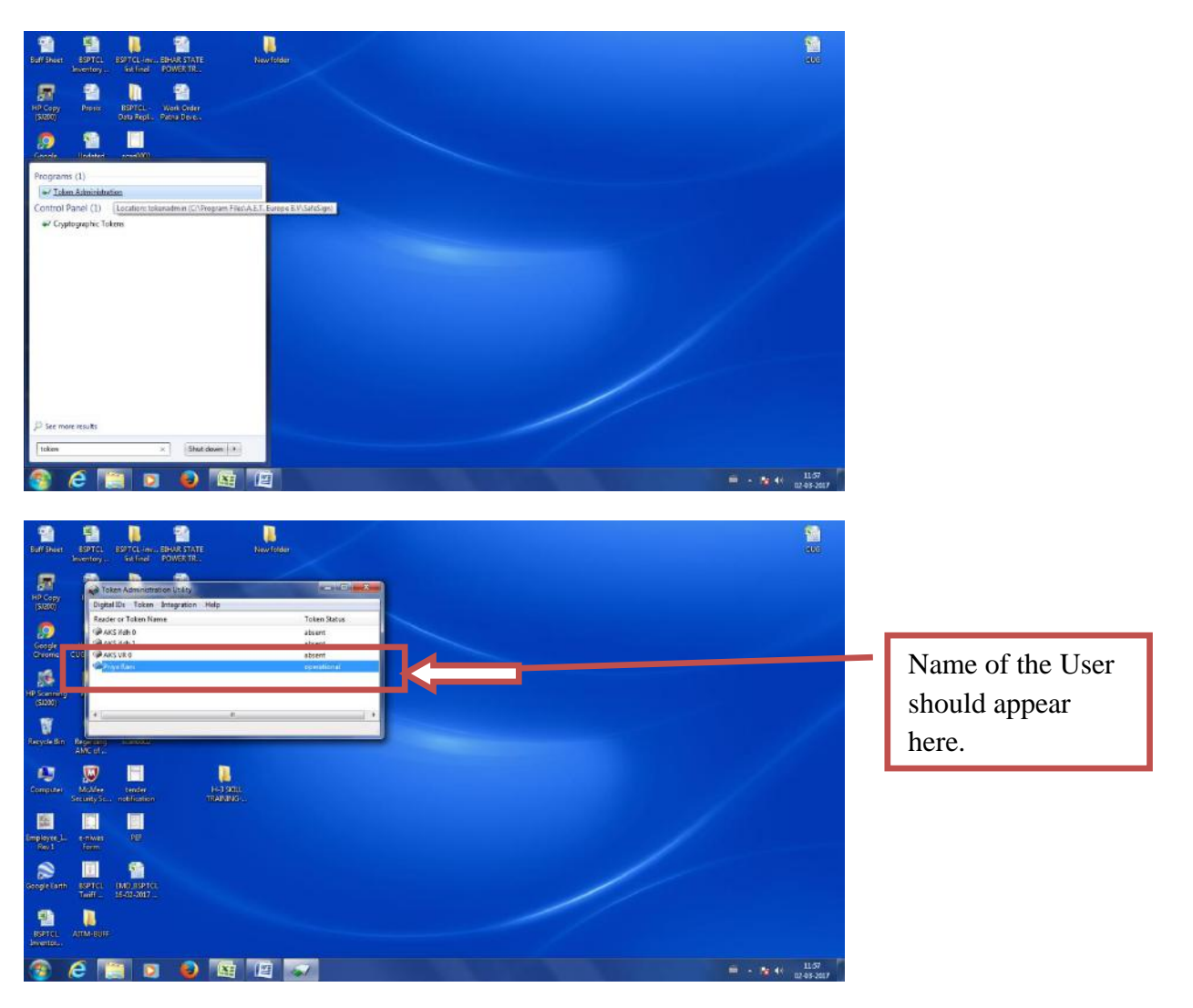

# FOR E-TOKEN/Aladdin e-token Drivers(Blue color)

### **STEP 9 :**

Goto Folder (provided in the CD with PKI)

### e tender\TOOLS

Install the eToken\_PKIClient-x32bit-5.1SP1.exe file (for 32 bit) or

eToken\_PKIClient-x64bit-5.1SP1.exe file (for 64 bit) according to System properties in

| Organize 👻 👘 Install | ■ Burn New folder                     |                  |                   |           | ) • E |
|----------------------|---------------------------------------|------------------|-------------------|-----------|-------|
| 🚖 Favorites          | Name                                  | Date modified    | Туре              | Size      |       |
| 😹 Downloads          | Del Se Se                             | 21.02.2017 12:15 | Test Document     | 1 MD      |       |
| 🔛 Recent Places      | BeToken_PKIClient-x32bit-5.1SP1.msi   | 03-06-2010 16:58 | Windows Installer | 12,360 KB |       |
| 📃 Desktop            | 59 eloken_PRIClient-st4bit-5.15P1.msi | 15-11-2009 12:54 | Windows Installer | 21,115 KH |       |
|                      | jre-8u45-windows-i586.exe             | 14-05-2015 21:02 | Application       | 36,455 KB |       |
| libraries            | TeamViewer_Setup.exe                  | 14-03-2011 12:20 | Application       | 4,034 KB  |       |
| Documents            |                                       |                  |                   |           |       |
| J Music              |                                       |                  |                   |           |       |
| Pictures             |                                       |                  |                   |           |       |
| Tideos Videos        |                                       |                  |                   |           |       |
| Con la               |                                       |                  |                   |           |       |
|                      |                                       |                  |                   |           |       |
| NEVERSAVDIE (E:)     |                                       |                  |                   |           |       |
| MACROS               |                                       |                  |                   |           |       |
| Office Related       |                                       |                  |                   |           |       |
| ) old info           |                                       |                  |                   |           |       |
| SLDC                 |                                       |                  |                   |           |       |
| 🔒 System Volume In   |                                       |                  |                   |           |       |
| 👝 New Volume (F:)    |                                       |                  |                   |           |       |
|                      |                                       |                  |                   |           |       |
| 📭 Network            |                                       |                  |                   |           |       |
|                      |                                       |                  |                   |           |       |

# **STEP 10 :**

### Click on **NEXT.**

| Diganize 🔻 👘 linsta                                                      | l <del>v</del> Burn Newfolder  |                                                                                     | 8= · 🔟 🕯 |
|--------------------------------------------------------------------------|--------------------------------|-------------------------------------------------------------------------------------|----------|
| 😭 Favorites                                                              | Name                           | Date modified Type Size                                                             |          |
| Desktop                                                                  | AA_v3                          | 21-02-2017 13:15 Text Document 1 KB<br>03-06-3010 16:59 Windows Installer 12:360 KB |          |
| Recent Places                                                            | eToken_PKIClient-x64bit-5.1SP1 | ji oToken PKI Client 51 SP1 Setup                                                   |          |
| Elbraries<br>Documents<br>Music<br>Pictures<br>Videos                    | TeamViewer_Setup               | eToken Welcome to the eToken PKI<br>Client 5.1 SP1 Installation Wizard              |          |
| Computer     So (C:)     MEVERSAYDIE (E)     Nev Volume (F:)     Network |                                | oftken<br>PKL Gent                                                                  |          |
|                                                                          |                                | Net S Croit                                                                         |          |
|                                                                          |                                |                                                                                     |          |

# **STEP 11 :**

Click on NEXT.

| Favorites     Favorites     Poste modified     Type     Size     Desktop     Downloads     Downloads     Download     Download | 1 KB<br>12.360 KB<br>Ready to install the Application<br>Select the Language for eTaken FKI Client. |  |
|----------------------------------------------------------------------------------------------------|----------------------------------------------------------------------------------------------------|--|
| Network Click                                                                                                    | k Next to bests fractilistion.                                                                      |  |

### **STEP 12 :**

### Select "I accept the license agreement" and Click on NEXT.

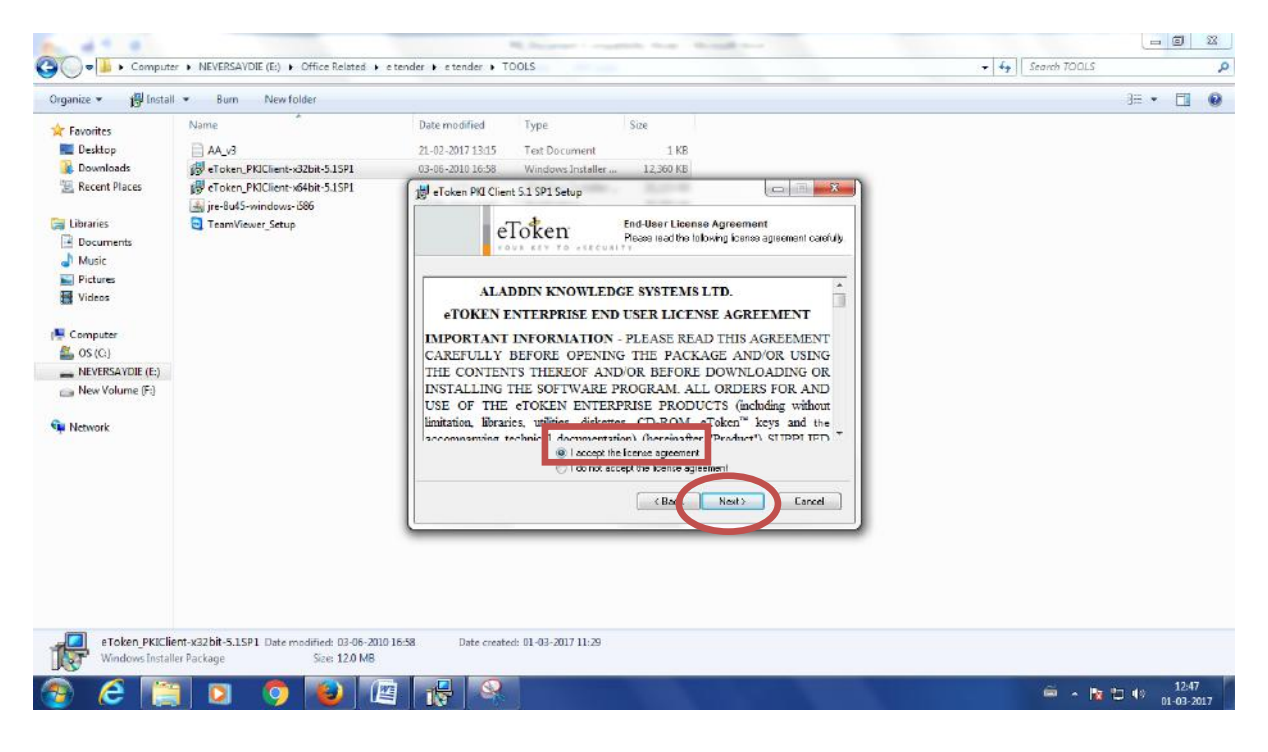

#### **STEP 13 :**

Click on NEXT.

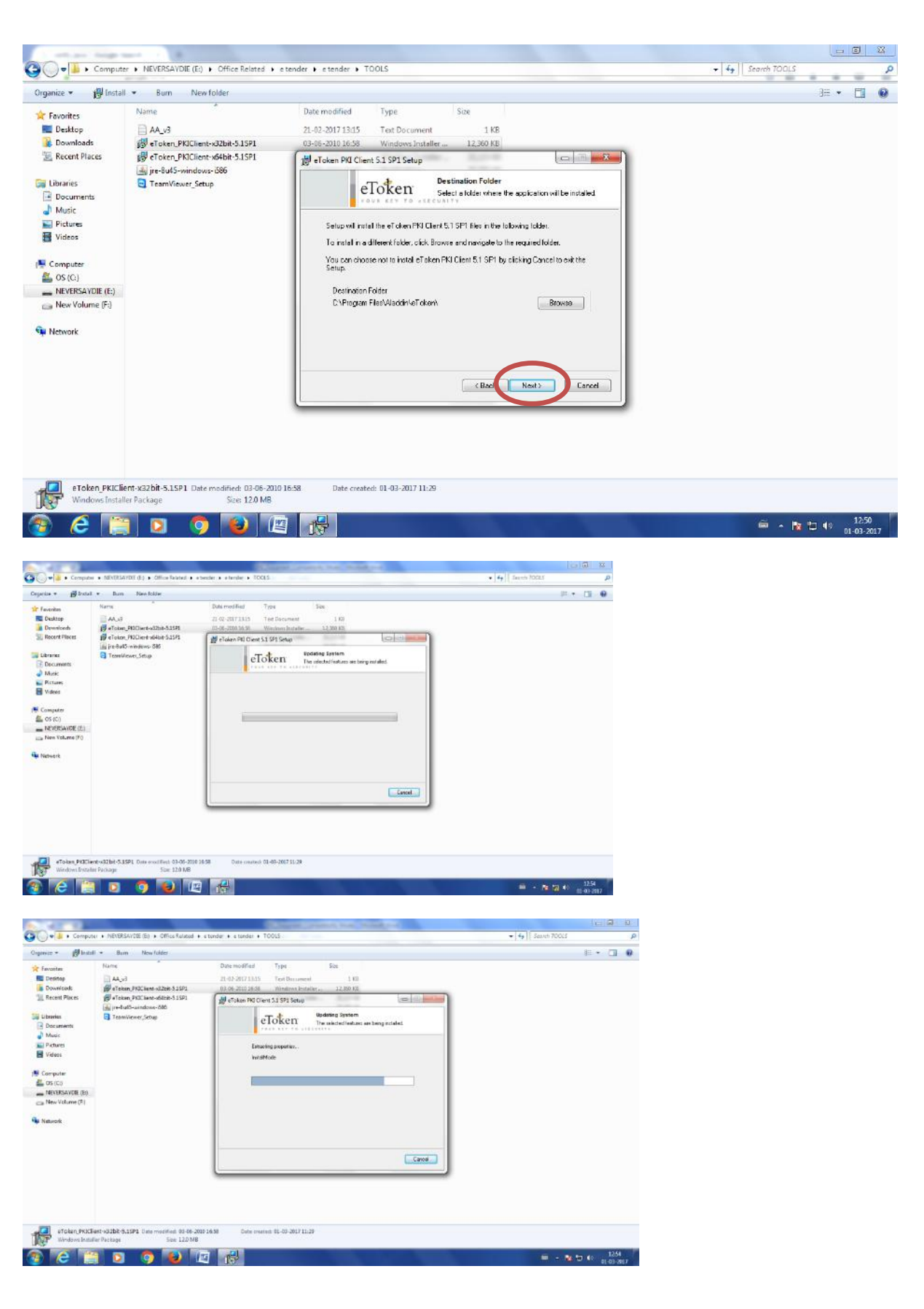

# **STEP 14 :**

It will ask for updation .Close all open browsers and click on OK.

| Jrganize 💌 🙀 Inst                                                                                                    | all  Burn New folder                                                                                                    |                             | R. and an and a second second s | 3= . | FI | 0 |
|----------------------------------------------------------------------------------------------------|----------------------------------------------------------------------------------------------------|-----------------------------|----------------------------------------------------------------------------------------------------|------|----|---|
| Kovinites     Foreintes     Genetap     Downloads     Downloads     Downloads     Downloads     Downloads     Downloads     Downrents     Mosic     Downrents     Mosic     Origonal     Norvers     Computer     Mosic     New Volume (F:)     Network | Name<br>A.4_3<br>State Colorn, PRIChent-S2bit-S1SPI<br>Colorn, PRIChent-S4bit-S1SPI<br>Fig. Below-Setup<br>TeamViewer_Setup | Date rr<br>21-02-<br>03-06- | e Toten PKI Dierk mitde wal update your Modela Freins<br>biower. Plaare doer your Modela Freins<br>biower. Plaare doer your Modela Freins<br>biower. Plaare doer your Modela Freins<br>Cancel<br>Registering settings<br>Time remaining 5 seconds                                                                                                    |      |    |   |
| eToken PKIC                                                                                                    | lient-x32bit-5.1SP1 Date modified: 03-06-20                                                                                 | 10 16:58                    | Date created: 01-03-2017 11:29                                                                                                    |      |    |   |

### **STEP 15 :**

eToken installed successfully .Click on FINISH.

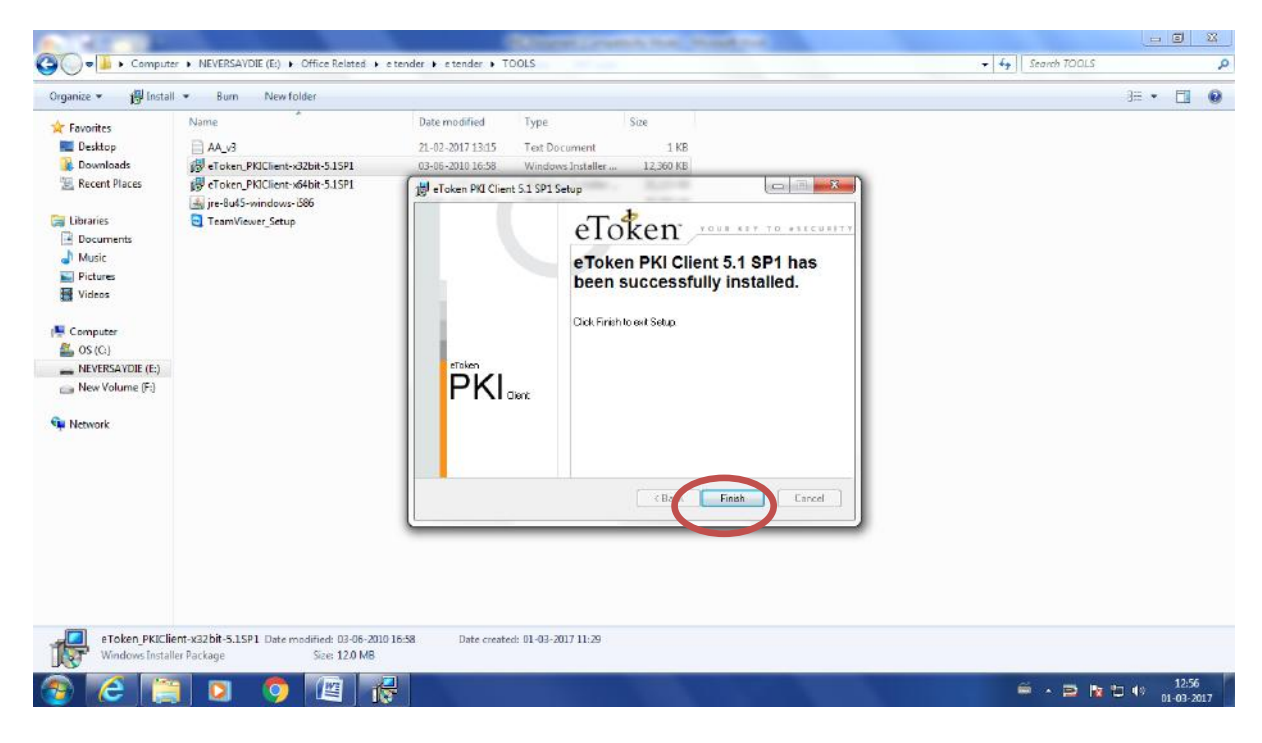

### **STEP 16 :**

#### For Verification

Goto START -> eToken Properties

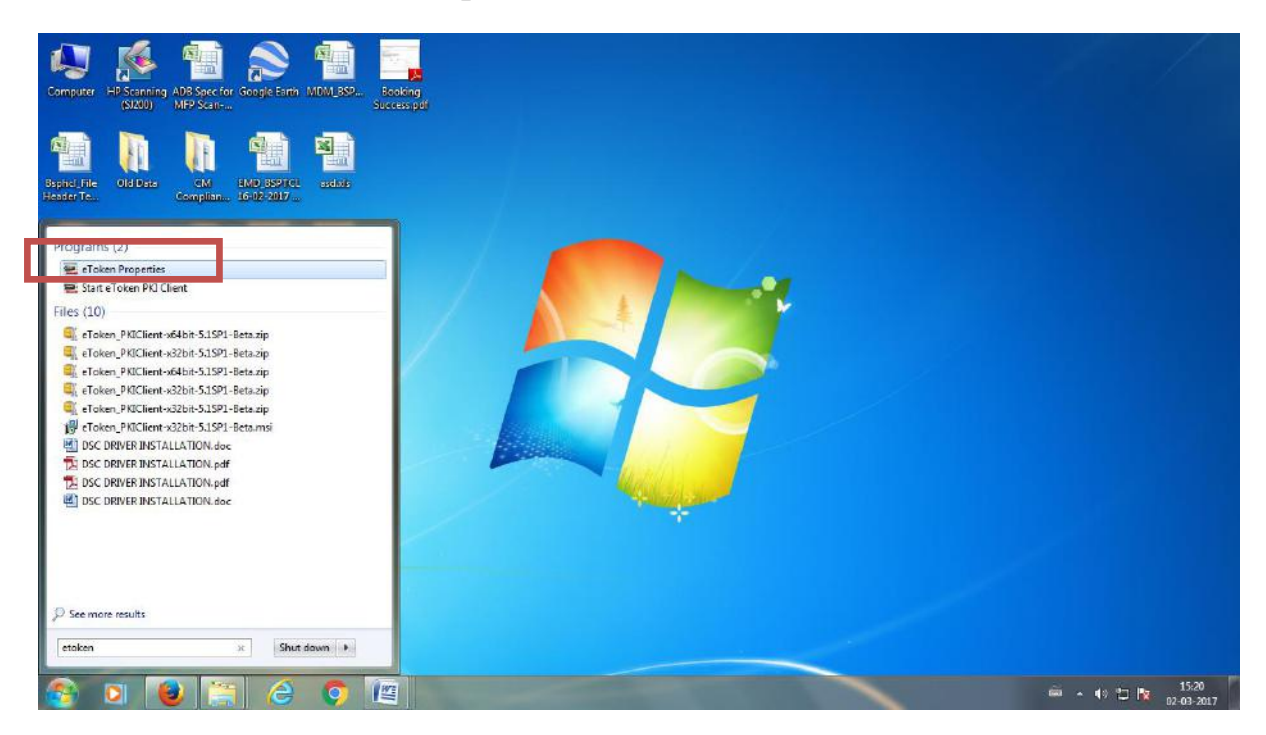

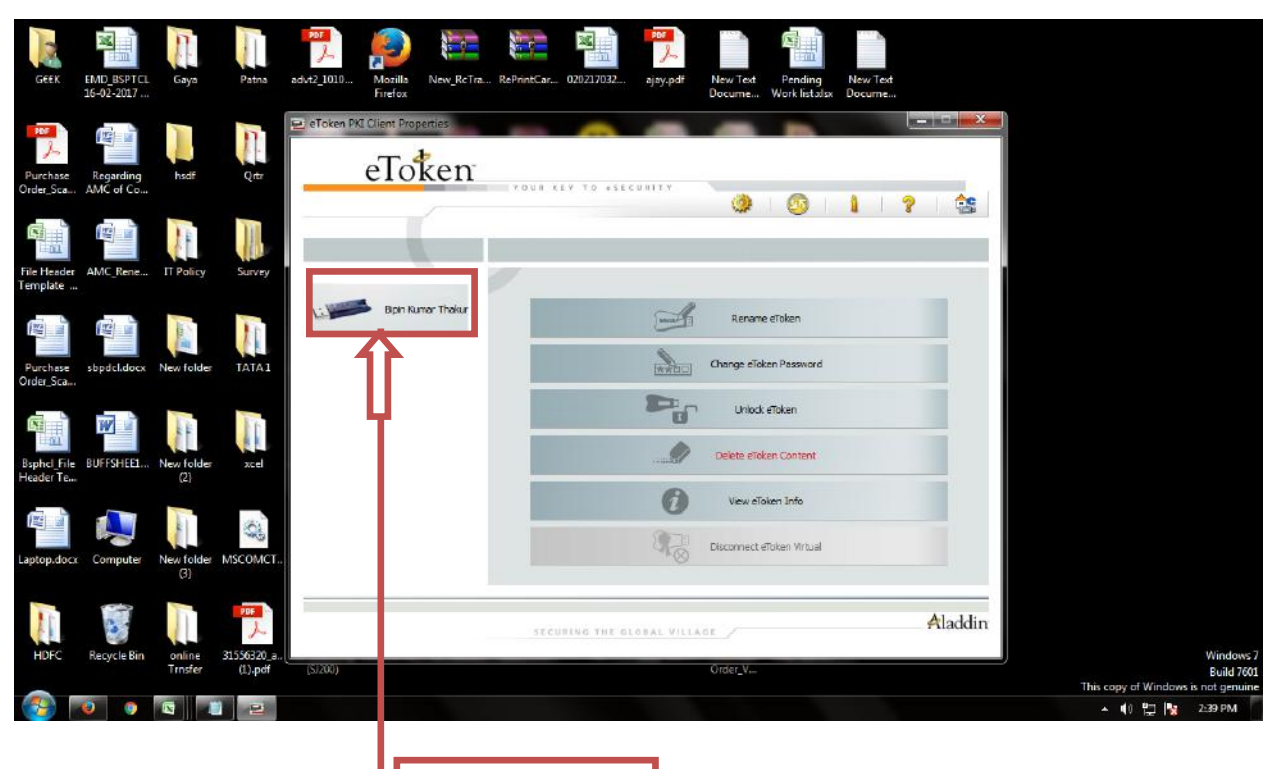

Name of the User should appear here.

### ADD EXCEPTION IN JAVA

#### **STEP 17:**

### **OPEN CONTROL PANEL -> JAVA**

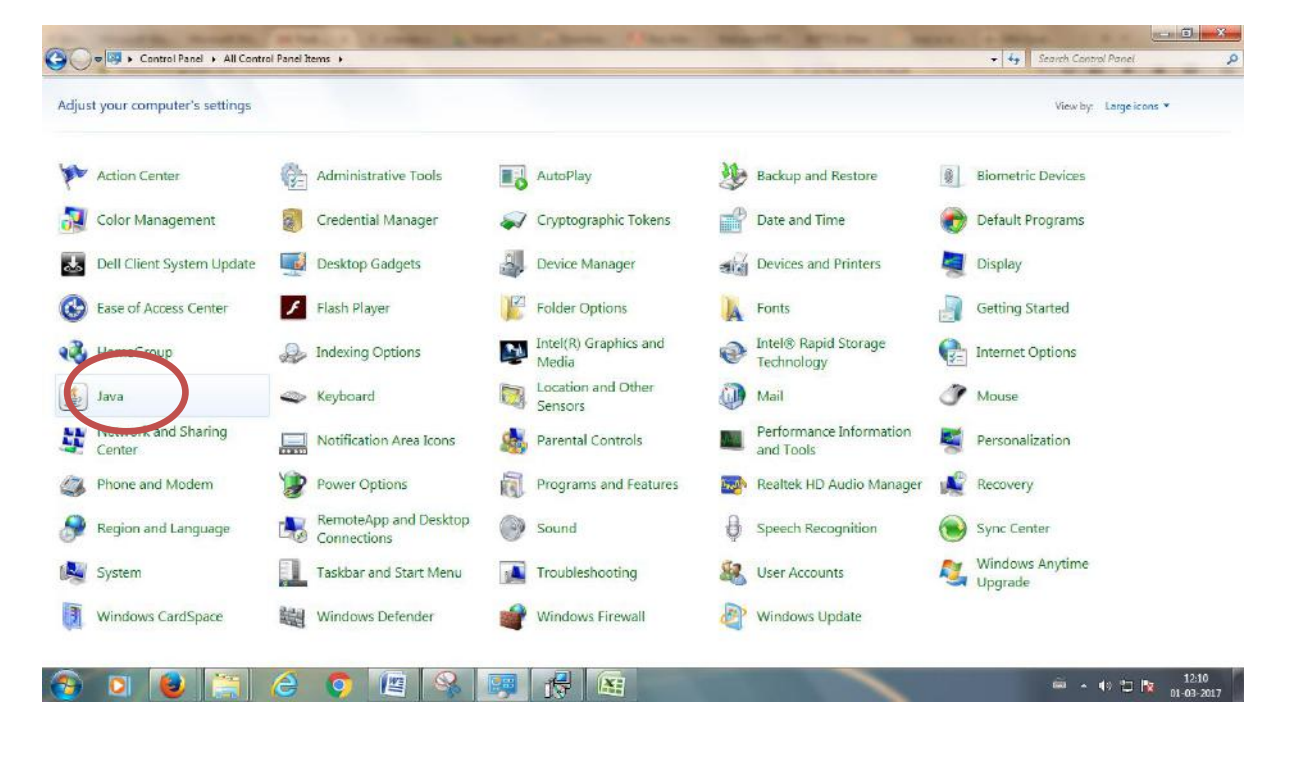

### **STEP 18:**

### JAVA -> SECURITY

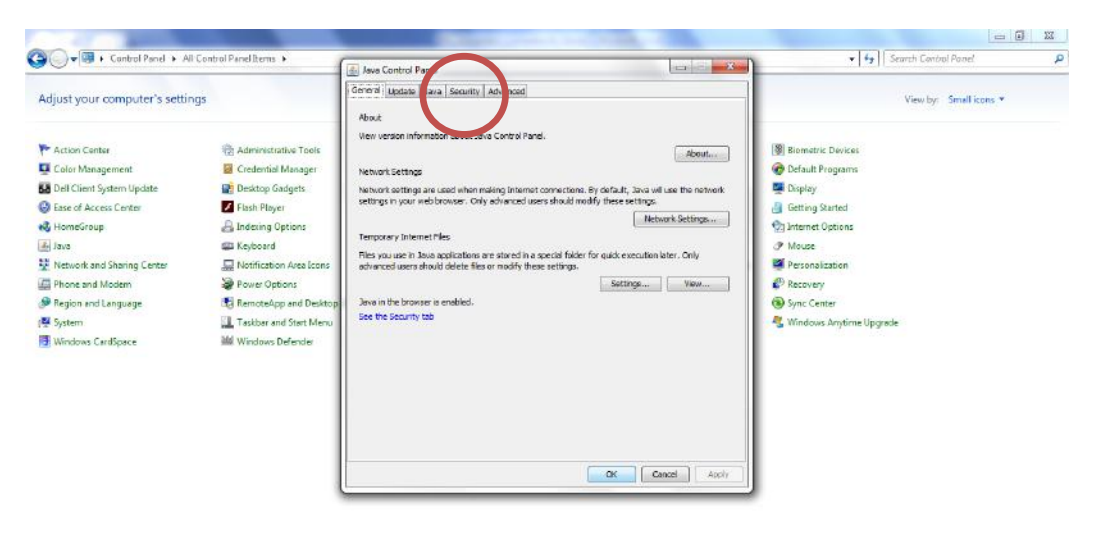

🙆 ⋵ 📋 🛛 🧿 🖾 🕹 🐺 🔬

■ + 12:59 01\_03-2017

#### **STEP 19 :**

### CLICK "EDIT SITE LIST"

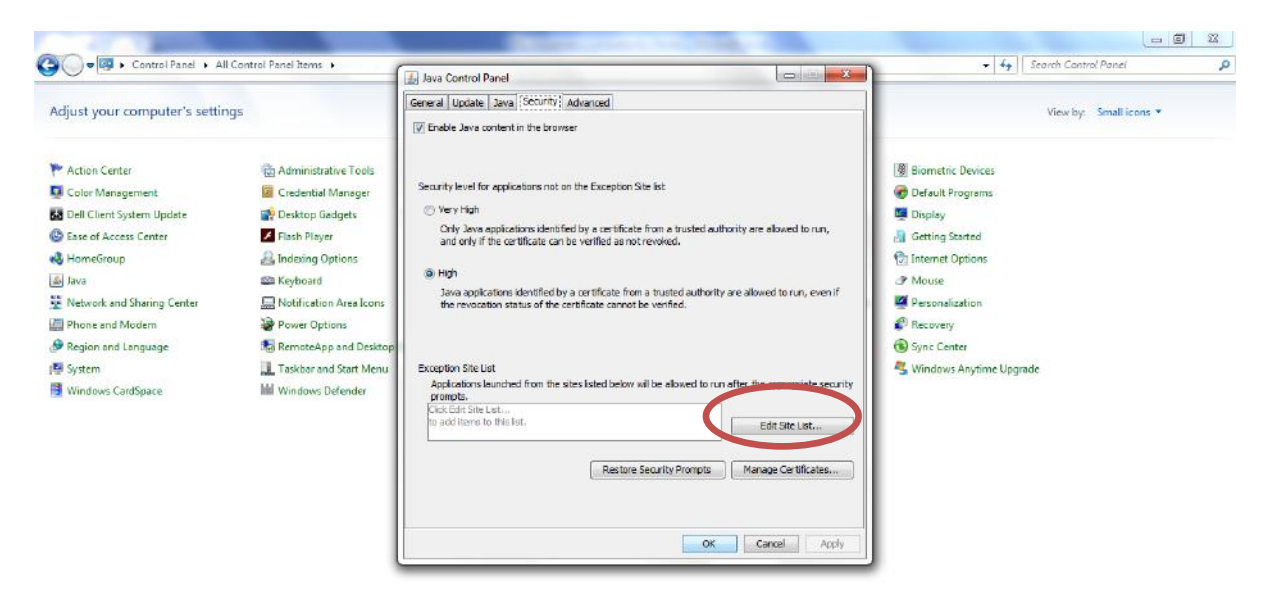

😤 🌔 📋 🖸 🧔 🦉 🛃

#### **STEP 20:**

#### **CLICK "ADD" AND ENTER**

#### FOR EOFFICE - http://eoffice.bihar.gov.in

#### https://eoffice.bihar.gov.in

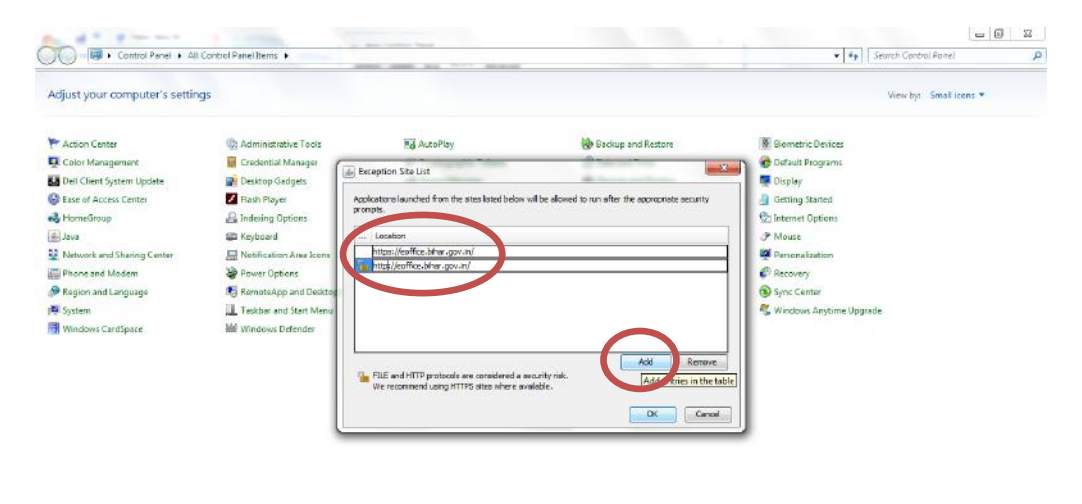

📀 🤌 🛐 🛛 🧔 🖳 🙋 📭 🔬

### FOR EPROCUREMENT – <u>http://www.eproc.bihar.gov.in</u>

#### https://www.eproc.bihar.gov.in

| ajust your computer's settin | ldz                          |                                                                                                    |                                               | View by: Small icons *  |
|------------------------------|------------------------------|----------------------------------------------------------------------------------------------------|-----------------------------------------------|-------------------------|
| Action Center                | administrative Tools         | AutoPlay                                                                                            | Backup and Restore                            | Biometric Devices       |
| Color Management             | 📓 Credential Manager         | Scryptographic Tokens                                                                               | Date and Time                                 | 🕢 Default Programs      |
| Dell Client System Update    | 📸 Desktop Gadgets            | Device Manager                                                                                      | Devices and Printers                          | Display                 |
| Ease of Access Center        | Flash Player                 | Folder Options                                                                                      | Ronts                                         | Getting Started         |
| B HomeGroup                  | 🔒 Indexing Options 🛛 👔 Exc   | eption Site List                                                                                    |                                               | C Internet Options      |
| Java                         | Sa Keyboard                  |                                                                                                    |                                               | J Mouse                 |
| Network and Sharing Center   | Notification Area Icone Appl | ications launched from the sites listed below will be                                               | allowed to run after the appropriate security | Personalization         |
| Phone and Modern             | Power Options                |                                                                                                    |                                               | Recovery                |
| Region and Language          | RemoteApp and Deskt          | Location                                                                                            |                                               | Sync Center             |
| System                       | Taskbar and Start Mer        | https://www.eproc.bihar.gov.in                                                                      |                                               | Sundows Anytime Upgrade |
| Windows CardSpace            | M Windows Defender           | http://www.eproc.bhar.gov.n                                                                         |                                               |                         |
|                              |                              |                                                                                                    |                                               |                         |
|                              |                              |                                                                                                    |                                               |                         |
|                              |                              |                                                                                                    |                                               |                         |
|                              |                              |                                                                                                    |                                               |                         |
|                              |                              |                                                                                                    | Add Remove                                    |                         |
|                              |                              | FILE and HTTP protocols are considered a security<br>We recommend using HTTPP sites where available | nsk.                                          |                         |
|                              |                              | The recontinents can of this PS area where available                                                |                                               |                         |
|                              |                              |                                                                                                    | OK Cancel                                     |                         |
|                              | <u> </u>                     |                                                                                                    |                                               |                         |
|                              |                              |                                                                                                    |                                               |                         |

### **STEP 21:**

# **CLICK ON "CONTINUE"**

🚳 🧀 🧾 🧕 🧔 🖉 🧕

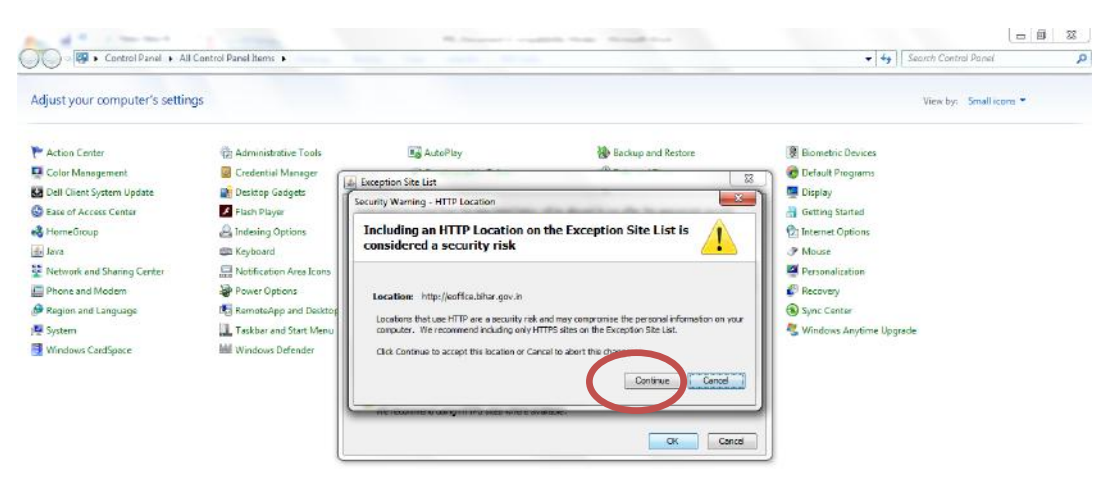

🙆 🤌 🛅 🖸 🧿 🔄 😥 🐺 🧕

→ 13:03 01-03-2017

| Control Panel + All Cor                                                                                                    | itrol Panel Items 🕨                                                                                                    |                                                                                                    |                                                                                                    | 👻 😽 🛛 Search Control Panel                                                                                                    |      |
|----------------------------------------------------------------------------------------------------|----------------------------------------------------------------------------------------------------|----------------------------------------------------------------------------------------------------|----------------------------------------------------------------------------------------------------|----------------------------------------------------------------------------------------------------|------|
| Adjust your computer's settings                                                                                                    |                                                                                                    |                                                                                                    |                                                                                                    | View by: Small ico                                                                                                    | ns * |
| <ul> <li>Action Center</li> <li>Color Management</li> <li>Dell Clent System Update</li> <li>Ease of Access Center</li> <li>HomeGroup</li> <li>Java</li> <li>Network and Sharing Center</li> <li>Phone and Modern</li> </ul> | <ul> <li>Administrative Tools</li> <li>Credential Manager</li> <li>Desktop Gadgets</li> <li>Flash Player</li> <li>Indexing Options</li> <li>Keyboard</li> <li>Notification Area Loore</li> <li>Power Options</li> </ul> | AutoPlay  Cryptographic Tokens  Device Manager  Folder Options  Exception Site List Security Warning - HTTP Lecation  Including an HTTP Location on the consolidered a security side.                  | Backup and Restore<br>Dete and Time<br>Devices and Printers<br>Fonts<br>Exception Site List is                               | Biometric Devices Could Default Programs Display Could Getting Stated Could Default Options Of Internet Options Mouse Desconalization Could Descovery |      |
| ∲ Region and Language<br>§ System<br>∰ Windows CardSpace                                                                                                    | <ul> <li>RemoteApp and Deske</li> <li>Taskber and Start Men</li> <li>Windows Defender</li> </ul>                                                                                                    | Location: http://www.eproc.biter.gov.in<br>Locations that use HTTP are a security relix and m<br>computer. We recommend including only HTTPS is<br>Click Continue to accept this location or Cancel to | ey compromise the personal information on your<br>ities on the Exception Site List.<br>ebort this charge.<br>Continue Cancel | <ul> <li>Sync Center</li> <li>Windows Anytime Upgrade</li> </ul>                                                                                      |      |

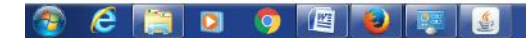

#### 🚔 🔺 🌆 🖆 🌵 13:04 👘

#### **STEP 22:**

### CLICK ON "OK"

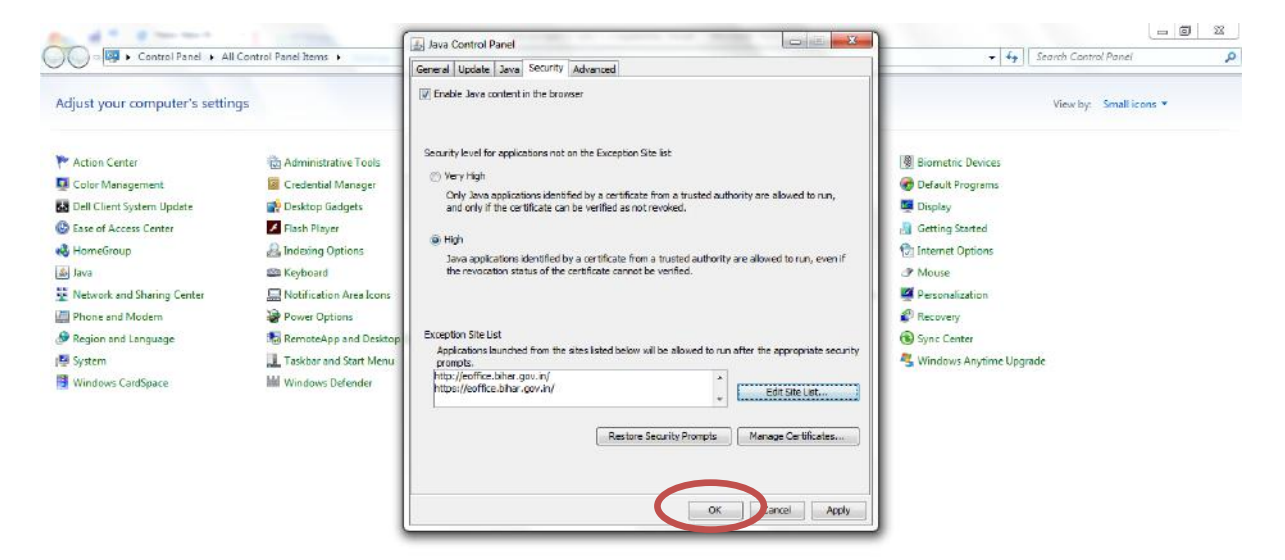

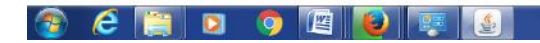

### **INSTALLATION PROCESS OF DSC FOR eOFFICE**

# **STEP 1 :**

Type the following URL in the address bar

# https://eoffice.bihar.gov.in

# Enter your login ID and password

| Connecting                | × +                                                                      |                                                                                                    |            |   |   | -  | 0                 | x   |
|---------------------------|--------------------------------------------------------------------------|----------------------------------------------------------------------------------------------------|------------|---|---|----|-------------------|-----|
| ( ) P & https             | c//eoffice.bihar.gov.in/logged_out                                       | X Q, Search                                                                                                    | ☆          | ê | + | 俞  | 0                 | =   |
|                           | eoffice.bihar.gov.in ×<br>Would you like Firefor to remember this login? |                                                                                                    |            |   |   |    |                   | Î   |
|                           | rahul_kr02                                                               |                                                                                                    |            |   |   |    |                   |     |
|                           |                                                                          | Wednesday, March 01, 2017                                                                                                    |            |   |   |    |                   |     |
| 0                         | Show pessword                                                            |                                                                                                    |            |   |   |    |                   |     |
|                           |                                                                          | Government of Bihar                                                                                                    |            |   |   |    |                   |     |
|                           |                                                                          | Tasks for using eXtifice Services                                                                                                    |            |   |   |    |                   | 100 |
|                           |                                                                          | Login 10 rshul_eroz<br>Patsword ·····                                                                                                    |            |   |   |    |                   |     |
|                           |                                                                          | Caparignt & 2007-12, 102, 14 Capins Essenced. The site a biological, do enjoyed and takened by 102,<br>Site is best version in 1024-748 pixels resolution. |            |   |   |    |                   |     |
| Waiting for soffice.bihar | igenina<br>📋 🖸 🧿 🔃 🐺                                                     |                                                                                                    | <b>.</b> . |   | 5 | •• | 13-18<br>01-03-20 | 17  |

# **STEP 2 :**

# Click File Management System

| ) 🎤 🚱 - Pétpa://doffice.bih | ar.go in/mainaiteit   | ubtke_id=2      |                                               |                                   | ×Q                              | Search                                    | ☆自∔↑        | ł |
|-----------------------------|-----------------------|-----------------|-----------------------------------------------|-----------------------------------|---------------------------------|-------------------------------------------|-------------|---|
| ¢                           |                       | e               |                                               |                                   | Search (His inan three ch       | anctivitate required part                 |             |   |
|                             | iroctory              | Whom to Contact | Employee Services                             | Division Quick I                  | inks                            |                                           | RAHUL KUMAR | • |
| 90                          | 1 SPI 2               | Noti            | re Board                                      |                                   |                                 | आज का शहर                                 |             | 1 |
| Da                          | shbo <mark>s</mark> 8 |                 |                                               |                                   |                                 | Agitation-ओदीलन                           |             |   |
| Me                          | ared Examents         | <b>2</b>        |                                               |                                   |                                 | HELP NE TO                                |             |   |
| Ale                         | ats                   | P               |                                               |                                   |                                 | Download Manuals                          |             | 6 |
|                             | -                     | SCRVICES        |                                               |                                   |                                 | <ul> <li>Apply for MHA ID Card</li> </ul> |             |   |
| Fli                         | e Maivagement Syster  |                 |                                               |                                   |                                 |                                           |             |   |
| MI                          | S Report              | - martin        |                                               |                                   |                                 | DOWNLOAD FORMS                            | _           |   |
| н                           | SERVICES              |                 |                                               |                                   |                                 |                                           |             |   |
| Em                          | aployee Master Detail | 6 - C           |                                               |                                   |                                 |                                           |             |   |
| Fo                          | rsonnel information S | iyatem          |                                               |                                   |                                 |                                           |             |   |
| EG                          | OFFICE SERVICES       | -               |                                               |                                   |                                 | EMPLOYEE CORNER                           |             |   |
| Les                         | eve Management Sys    | Quet<br>Thuế    | e of the Week:<br>ing is more interesting the | n knowing, but less interesting t | than looking Johann Welfgang Ve | • Birthday Wishes                         |             |   |
| 10                          | n kunaterijeni 2936   | EVENT           | 0                                             | NEWS                              | NEWSLETTER                      | Joined Today                              |             |   |
|                             |                       | Not             | vent Available                                | Land acquistion amendm            | entbill<br>No remove found      | 14                                        |             |   |
|                             |                       |                 |                                               | introduced in LS                  | HO RECEIPE TOURS                |                                           |             |   |

**STEP 3 :** 

# For first time Registration

→ Click on **DSC** -> **DSC** Registration

# If already registered

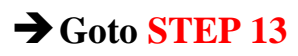

|              | 9             |                |            |               |                |           |               |           |                    |                           |         | AHUL K    | UMAR ITM  | (RK)-1 |
|--------------|---------------|----------------|------------|---------------|----------------|-----------|---------------|-----------|--------------------|---------------------------|---------|-----------|-----------|--------|
| File electri | onic filo sys | (em            |            |               |                |           |               |           |                    | Search                    | 1       | D _ ^d    | vanced    | Help   |
|              |               | Date Range : 0 | 06/01/2014 | To 01/03/2017 | Nore           |           |               |           | Here               | elsten Minister at a mine |         |           | 1         |        |
| Filos        | (Ŧ)           | (m)            | - Cn       | mouter No.    | T File Numbe   |           | Subject       | - Sent Bu | T Sent On          | T Due On                  | Read On |           | Remarks   |        |
| Migrate File | 1+1           | 1.1            |            | inpoter no    | - Ine Namee    | ÷ (7.     | <u>anojen</u> | - Dent by | - Jen on           | - Dae on                  | Nees on |           | Nerrierka |        |
| ospatch      | -             |                |            |               |                |           |               |           |                    |                           |         |           |           |        |
| DSC          | -             |                |            |               |                |           |               |           |                    |                           |         |           |           |        |
| DSC Registr  | ation         |                |            |               |                |           |               |           |                    |                           |         |           |           |        |
| Reports      | +             |                |            |               |                |           |               |           |                    |                           |         |           |           |        |
| Settings     | Œ             |                |            |               |                |           |               |           |                    |                           |         |           |           |        |
| Notification | +             |                |            |               |                |           |               |           |                    |                           |         |           |           |        |
| Ext Departme | nt 🛨          |                |            |               |                |           |               |           |                    |                           |         |           |           |        |
|              |               |                |            |               |                |           |               |           |                    |                           |         |           |           |        |
|              |               |                |            |               |                |           |               |           |                    |                           |         |           |           |        |
|              |               |                |            |               |                |           |               |           |                    |                           |         |           |           |        |
|              |               |                |            |               |                |           |               |           |                    |                           |         |           |           |        |
|              |               |                | Priority   | Out Today     | Most Immediate | Immediate | Action I      | Initiated | a Other Department | Files with Dr             | aft 🖪 D | raft Note |           |        |
|              |               |                | ,          | ellow Note    | External File  |           |               |           |                    | -                         | -       |           |           |        |
|              |               |                |            |               |                |           |               |           |                    |                           |         |           |           |        |

# **STEP 4 :**

Click on symbol beside "Signing certificate"

| 0 🔒 https://eoffice     | e.bihar.gov.in/eFile/%=Cts68Q94r*Y6xE-wyZarFIV | NoFemVid.fzFEjqk5xHN8SuEAW  | SiTSElymu5N6au | reßbl1NbeA#no-back-l | bi C Q Search |                   | \$ | ė      | 4 ft      |         |     |
|-------------------------|------------------------------------------------|-----------------------------|----------------|----------------------|---------------|-------------------|----|--------|-----------|---------|-----|
| Office                  |                                                |                             |                |                      |               |                   |    | IUL KU | HAR ITR   | (RK]-IT |     |
| ile atectronic file a   | apatem                                         |                             |                |                      |               | Search            | a. | 1.1    | ed        | Halp    |     |
| ecelpta 😐               | Castificate Information                        |                             |                |                      |               |                   | (' | Signi  | ng Certif | ats:    |     |
| les (1)                 | SLNo. Certificate                              | Туре                        | Validity       | Enroll Date          | User Name     | DeActivation Date |    |        |           |         |     |
| spatch 🖭                | No record found:                               |                             |                |                      |               |                   |    |        |           |         |     |
| IC E                    | 1                                              |                             |                |                      |               |                   |    |        |           |         |     |
| porta 🗵                 |                                                |                             |                |                      |               |                   |    |        |           |         |     |
| ttings (±)              |                                                |                             |                |                      |               |                   |    |        |           |         |     |
| t Department 🖽          |                                                |                             |                |                      |               |                   |    |        |           |         |     |
|                         |                                                |                             |                |                      |               |                   |    |        |           |         |     |
|                         |                                                |                             |                |                      |               |                   |    |        |           |         |     |
|                         |                                                |                             |                |                      |               |                   |    |        |           |         |     |
|                         |                                                |                             |                |                      |               |                   |    |        | << <      | < > >   | i a |
|                         |                                                |                             |                |                      |               |                   |    |        |           |         |     |
|                         |                                                |                             |                |                      |               |                   |    |        |           |         |     |
| eoffice.bihar.gov.in/eF | File/Ta=ojbRjA8HAX04p6G3dcu9fOY7cn/FZ1WkAz     | 2fax7Bip38kvR.YarpueqpNgu0Z | &WTT06R-0BmF/  | VTCPkU3mcgw          |               |                   |    |        |           |         |     |
| e 📑                     | 1 🖸 🥥 📖 🐖                                      | 1                           |                |                      |               |                   |    | - 1    | 5.0       | 13:2    | 2   |

**STEP 5 :** 

# Click on Activate Java link

| ) 🇰 💊   https://eoffice.bihar.gov.in/eFile/3c=juuCdDvDNTt8ImUsVtIp | 8i nnw?4Tp8zK6juAxhyD3BRRIs?*FUoL*9nh5gCB73WOmU94unDz0#no-b | C Q Search | 合自・     | 1 🕆 🕻       |      |
|--------------------------------------------------------------------|-------------------------------------------------------------|------------|---------|-------------|------|
|                                                                    |                                                             |            |         | AR ITM(RK)  | )-IT |
| e electronic file system                                           |                                                             | Search     | Advar   | ced   Help  |      |
| DSC Enrollment                                                     |                                                             |            |         |             |      |
| S Please insert your e-Token to read your Dig                      | Certificate Information                                     |            |         |             |      |
| rate File (+)                                                      |                                                             |            | E Refre | ah 🚷 Help 🦉 | (Ba  |
| Ξ.                                                                 | 8                                                           |            |         |             |      |
| SC Registration                                                    |                                                             |            |         |             |      |
| iorts 🕒                                                            |                                                             |            |         |             |      |
| tings 🛨                                                            | vate Java.                                                  |            |         |             |      |
| ification 🕒                                                        |                                                             |            |         |             |      |
| Department (1)                                                     |                                                             |            |         |             |      |
|                                                                    |                                                             |            |         |             |      |
|                                                                    |                                                             |            |         |             |      |
|                                                                    |                                                             |            |         |             |      |
|                                                                    |                                                             |            |         |             |      |
|                                                                    |                                                             |            |         |             |      |
|                                                                    |                                                             |            |         |             |      |
|                                                                    |                                                             |            |         |             |      |
|                                                                    |                                                             |            |         |             |      |
|                                                                    |                                                             |            |         |             |      |
|                                                                    |                                                             |            |         |             |      |

# **STEP 6 :**

# Click on Allow and Remember

| 🕑 🏛 🗞   https://eoffice.bihar.gov.in/eFiler 🖙 juuCdDvDNTt8ImL           | UsVtlpBiceww#4TpBzK6juAxhyD3BRRIz7*FUoL#9nh5gCB73WOmU94unDz0#n | no-t C <sup>d</sup> Q, Search | ☆ 自 ♣ ♠ ♡                |
|-------------------------------------------------------------------------|----------------------------------------------------------------|-------------------------------|--------------------------|
| Allow https://eaffice.bihar.gov.in to run ava'?                         |                                                                |                               | S RAHUL KUMAR ITM(RK)-IT |
| Allow May                                                               |                                                                | Search                        | Advanced   Help          |
| ceipts L                                                                |                                                                |                               |                          |
| 25 Please insert your - Token to read you Digital Certificate : Signing | or Digital Certificate Information                             |                               |                          |
| patch                                                                   |                                                                |                               | 🖻 Refresh 🔞 Help 🦉 Ba    |
| •                                                                       | 8                                                              |                               |                          |
| SC Registration                                                         |                                                                |                               |                          |
| ings 🛨                                                                  | Activate Java.                                                 |                               |                          |
| ification 💌                                                             |                                                                |                               |                          |
| Department 😐                                                            |                                                                |                               |                          |
|                                                                         |                                                                |                               |                          |
|                                                                         |                                                                |                               |                          |
|                                                                         |                                                                |                               |                          |
|                                                                         |                                                                |                               |                          |
|                                                                         |                                                                |                               |                          |
|                                                                         |                                                                |                               |                          |
|                                                                         |                                                                |                               |                          |
|                                                                         |                                                                |                               |                          |

# **STEP 7 :**

Welcome to eOffice Solution × + 📀 🕃 🖬 🕵 | https://coffice.bihar.gov.in/eFile/1x=Ctx6BQ@H4rYfixE-wyZuxF10%AzmVx1zFEjqk1xHN8SuEXV0/TSIEJymu5N6sum28b11NbsA#no-back 💦 🥙 🔍 Search eOffice Advanced | H Search DSC Enrollment Receipts 😐 Files 

Please insert your e-Token to read your Digital Certificate Info Digital Certificate : Signing Migrate File 🙁 🖻 Refresh 🎯 Help 🛅 Back Dispatch 主 Dispatch DSC 🕞 DSC Registration Reports 🛨 Settings 🛨 Notification Ext Department 🔳 e 0 1

Java Applet will be running. Need to wait for sometime.

# **STEP 8 :**

# Click on **Continue**

| Other Solution +     Other Solution +     Othe | YBLE-wyZusFWEAFwrWaltaFEjgklaHNBESLEXVOITSEIjymutNBaundBblINbeAfno-back 🦉 🛛 🔍 Storeh                                                                                                    | ☆ ê ŧ ★ ♥ Ξ              |
|----------------------------------------------------------------------------------------------------|----------------------------------------------------------------------------------------------------|--------------------------|
| eoffice                                                                                                    |                                                                                                    | EAHUL KUMAR_ITH(RK)-IT_+ |
| eFile exectronic file system                                                                                                    | Search                                                                                                    | Advanced   Holp          |
| Security C     C       Files     C       Hisprate File     C       Dagatitis     C       Disc Entropy     C       Sectings     C       Notification     C       Exit Department     C                                                                                                    | ad yer<br>Security Warning<br>Do you want to Continue?<br>The controls to this website is untrusked.<br>Website: https://eeffoc.bfwr.gov.m0000<br>Note: The controls of derivative used to verify the identity of this vebsize.<br>More information | €Refresk @Hele ∰Back     |
| 😨 🔗 🏢 🛛 🧿 🖭                                                                                                    | ······································                                                                                                    | = • 18 ⊕ 40 1323         |

# **STEP 9 :**

# Select "I accept the risk and want to run the application"

# and click on Run

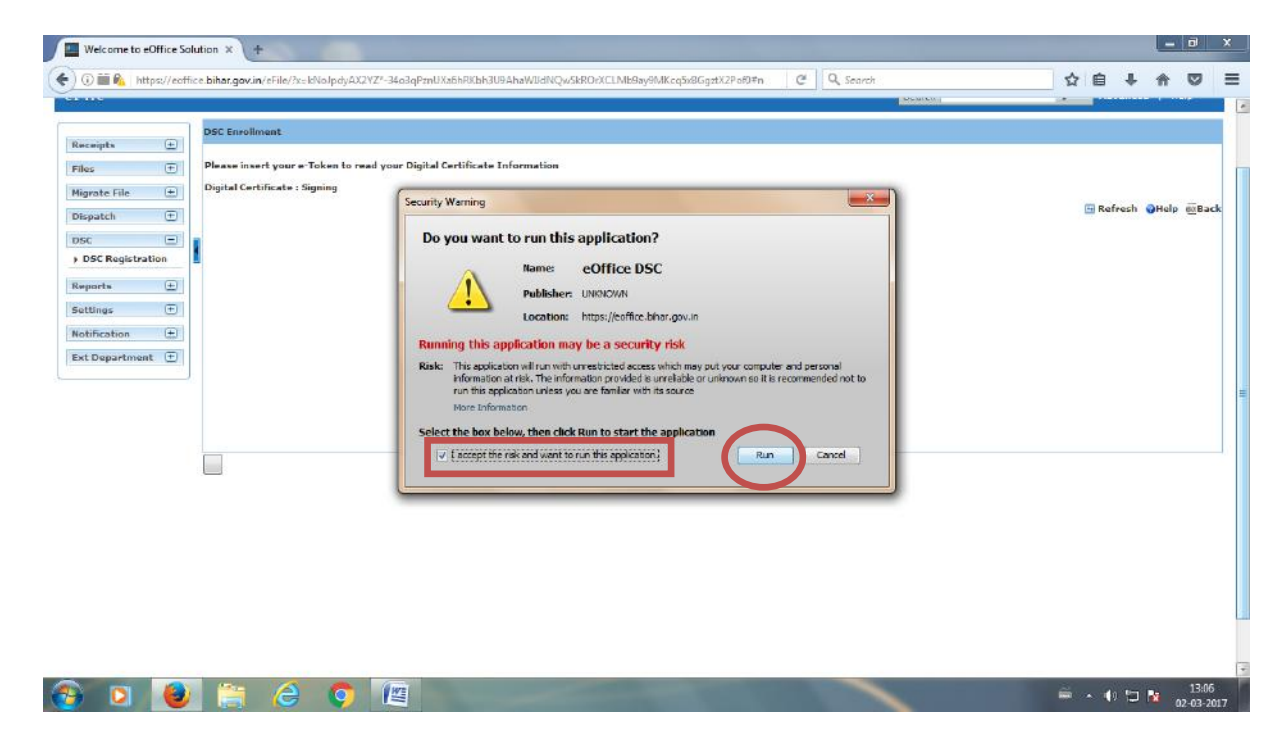

# **STEP 10 :**

Select the user and click on Register

| 🛈 🏛 🐁 https://eoffice.biher.gov.in/eFile/1x=Cts58Q914r'16xE-wyZw/FWCaFcmVclftzFEjqk1xHN8SvEXVCrT9E1ymu5NBsum8b11NbeA#no-beck C 🛛 🔍 Search | 4 6 4 6 🛡               |
|----------------------------------------------------------------------------------------------------|-------------------------|
|                                                                                                    | ERAHUL KUMAR ITM(RK)-IT |
| File electronic file system                                                                                                    | Search Advanced   Help  |
| Incorpts (1)                                                                                                    |                         |
| Please insert your e-Token to read your Digital Certificate Information Orgital Certificate : Signing Digital Certificate : Signing       |                         |
| spatch 🗉                                                                                                    | 🖽 Refresh 🥥Help 🔟Ba     |
| SC DSC Registration DSC Registration  F Scha No Losued To Issued By Type Expry Date                                                       |                         |
| 1 22539621295 CNIERahul Rum CNIERahul Rum CNIERahula Symma Wed Jan 18 Lu                                                                  |                         |
| ettings                                                                                                    |                         |
| puffication (T                                                                                                    |                         |
| d Department                                                                                                    |                         |
|                                                                                                    |                         |
|                                                                                                    |                         |
|                                                                                                    |                         |
|                                                                                                    |                         |
|                                                                                                    |                         |
|                                                                                                    |                         |
|                                                                                                    |                         |
|                                                                                                    |                         |
|                                                                                                    |                         |

**STEP 11 :** 

Enter **Pin** [ mentioned in your DSC kit ] and select **OK** 

| ACCASE AND A DOCTOR  |                                                                      |                                                           |                          |
|----------------------|----------------------------------------------------------------------|-----------------------------------------------------------|--------------------------|
|                      |                                                                      |                                                           | EAHUL KUMAR ITM(RR)-IT   |
| e electronic filo op | atem                                                                 |                                                           | Search D Advanced   Halp |
| reints (+)           | DSC Excellment                                                       |                                                           |                          |
| s 🕀                  | Please incert your e-Token to read your Digital Certificat           | e Information                                             |                          |
| rate File 🕀          | Digital Certificate a Signing                                        |                                                           |                          |
| patch 🛨              |                                                                      |                                                           | 🔁 Refresh 🔞 Help 🔟 Bac   |
| Θ                    | DSC Enrollment                                                       | Enter PIN                                                 |                          |
| SC Registration      | Bend No Issued To Issued By     Z255551755 Otherschuldum, Wieselesen | PPe To log in to 'Rahul Kuntar*                           |                          |
| orta 🕀               |                                                                      | Enter PINs                                                |                          |
| tings 🕀              | Register                                                             | Minimum PDN length 4 bytes<br>Maximum PDN length 15 bytes |                          |
| ification 😐          |                                                                      |                                                           |                          |
| Department (±)       |                                                                      |                                                           |                          |
|                      |                                                                      |                                                           |                          |
|                      |                                                                      |                                                           |                          |
|                      |                                                                      |                                                           |                          |
|                      | -                                                                    |                                                           |                          |

# **STEP 12 :**

Message will be popped up "DSC has been registered successfully".

# Click OK.

| Control   Control                                                                                                    | 🛈 🇰 💫   https://eoffice.                                                                            | bihar.gov.in/eFile/7x=QZiCsD4E5072oYCeDogcHggtYUsluN0TH91sy8tzc29deigFpCKL*sGuss5c-Qnop4zn988qWKU#no-bs 🛛 🥙 🛛 🔍 Search | ☆ 自 ♣ ♠ ♡             |
|----------------------------------------------------------------------------------------------------|----------------------------------------------------------------------------------------------------|----------------------------------------------------------------------------------------------------|-----------------------|
| Second file system     Second     Advanced     Holp       colpta     Image: The organization organization organi                                                                                                    | Office                                                                                              |                                                                                                    |                       |
| cceipts the<br>ss the<br>prets the<br>these the<br>prets the<br>these the<br>the prets the<br>the prets the<br>the prets the<br>the prets the<br>the prets the the prets the prets the pre                                                                                                    | ile electronic file syste                                                                           | e search                                                                                                    | Advanced   Help       |
| as       T         gente ride       preteride         apate hill       Digital Certificate : Signing         cc       Digital Certificate : Signing         ports       Image: T         they entry the second of the second of the se                                                                                                    | sceipts 🕒                                                                                           | SSC Enrollment                                                                                                    |                       |
| prote Tile (c)<br>spatch (c)<br>c)<br>ports (c)<br>the mage (c)<br>the partment (c)<br>the partment (c)<br>the partm | es 🛨                                                                                                | Please insert your e-Token to read your Digital Certificate Information                                                |                       |
|                                                                                                    | spatch ()<br>SC ()<br>DSC Registration<br>ports ()<br>ttings ()<br>ttincation ()<br>t Department () | DSC 2: admine<br>#<br>DSCR12: The DSC has been registered successfully.<br>CR                                          | 🖻 Rofresh 🕡 Help 🚈 Ea |
|                                                                                                    |                                                                                                    |                                                                                                    |                       |
|                                                                                                    |                                                                                                    |                                                                                                    |                       |
|                                                                                                    |                                                                                                    |                                                                                                    | AND WE WE WE WITH AND |

# **STEP 13 :**

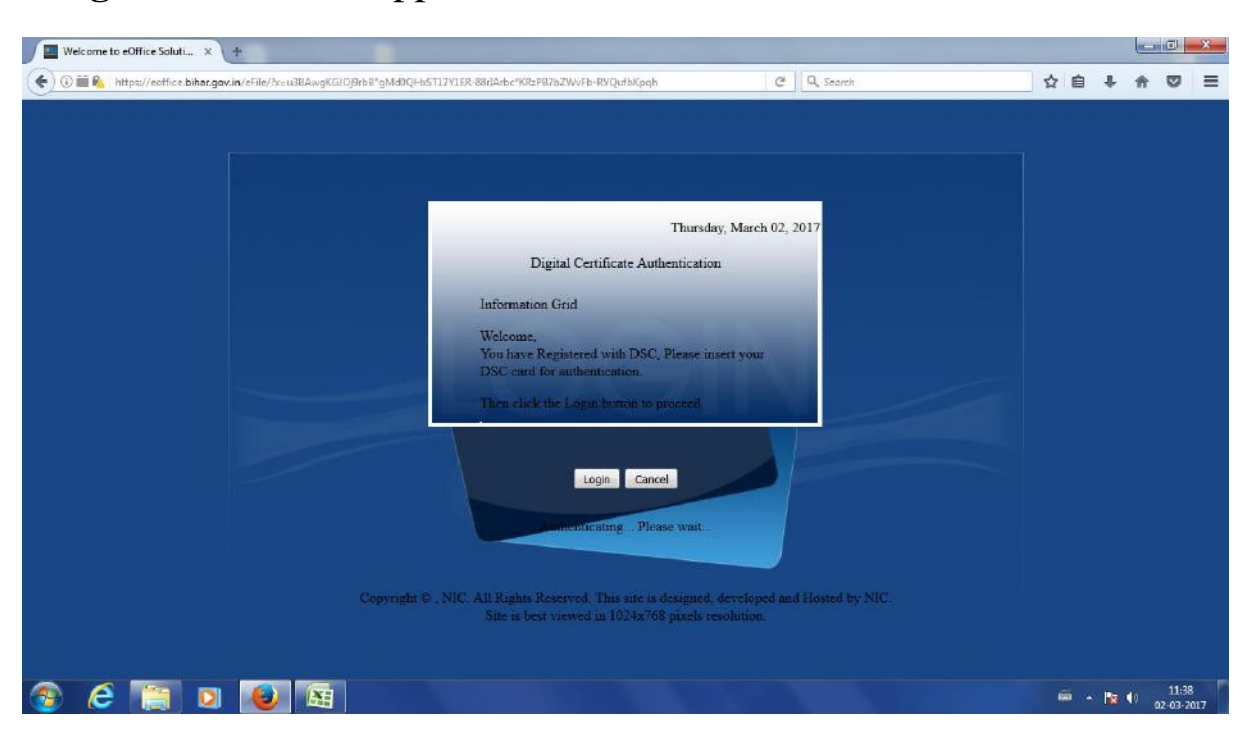

# "Login" screen will appear. Need to wait for sometime

# **STEP 14 :**

# Click Continue

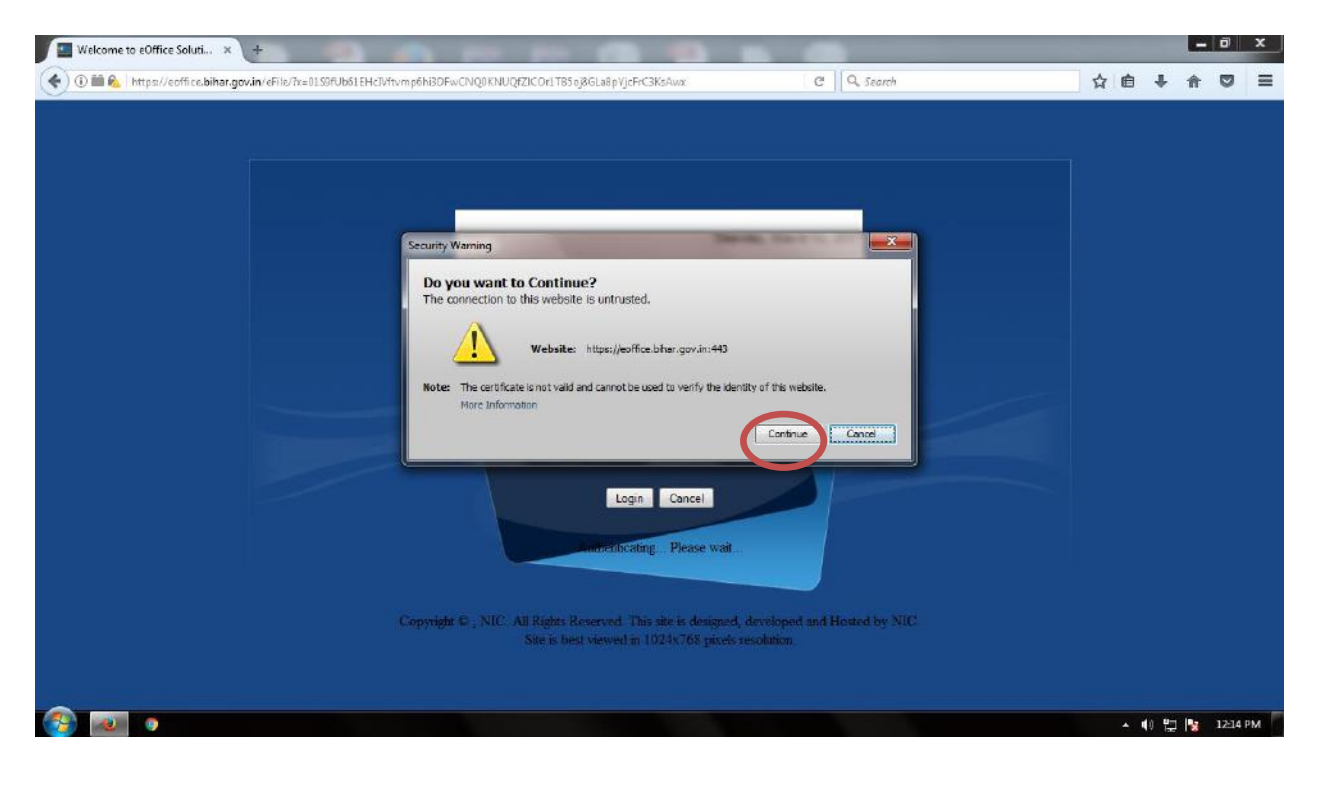

### **STEP 15 :**

# Enter Pin [ mentioned in your DSC kit ] and select OK

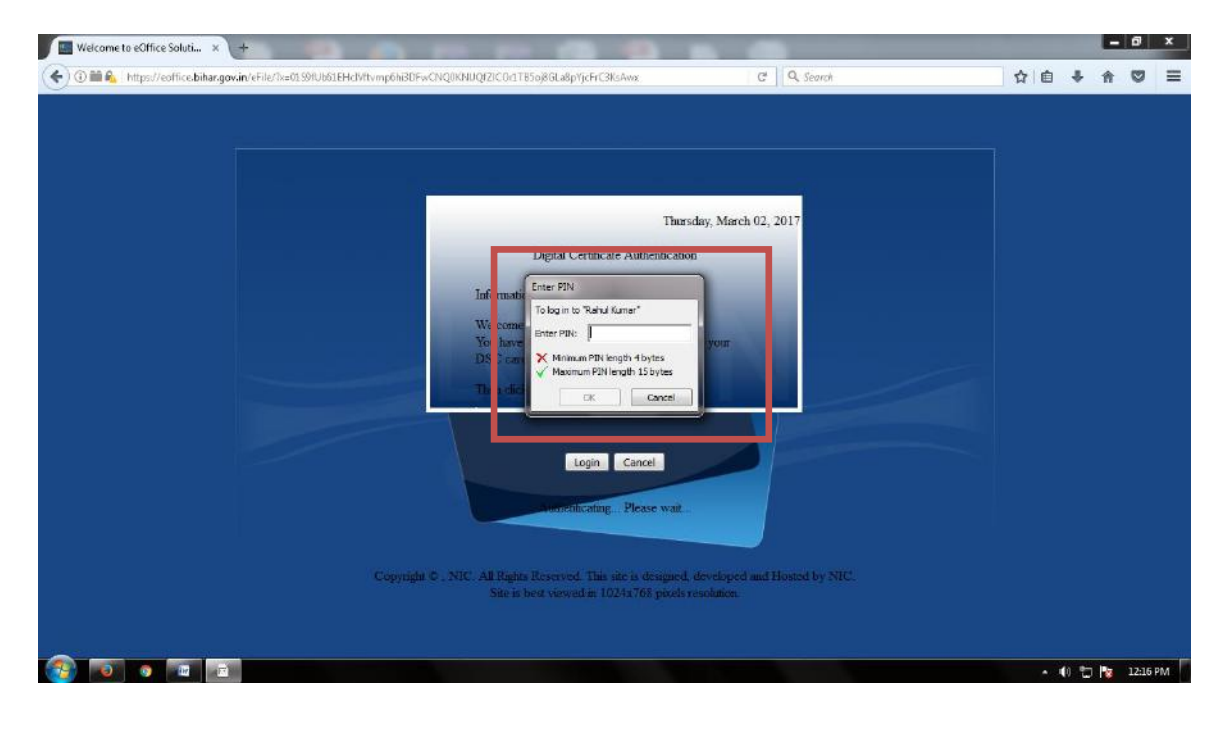

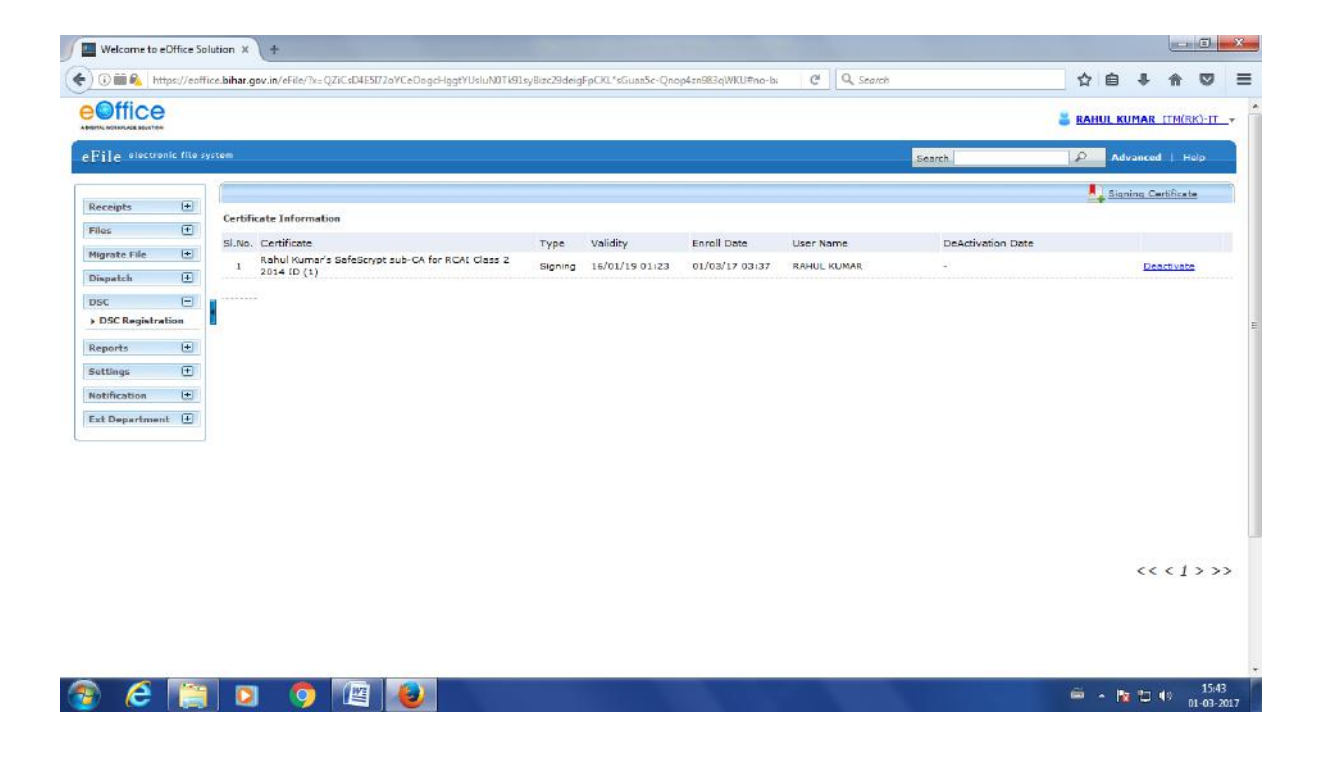

### **INSTALLATION PROCESS OF DSC FOR e-PROCUREMENT**

### INTERNET COMPATIBILITY SETTING STEP (When using internet explorer)

### **STEP 1:**

Click on Setting Icon ---> Compatibility View Setting

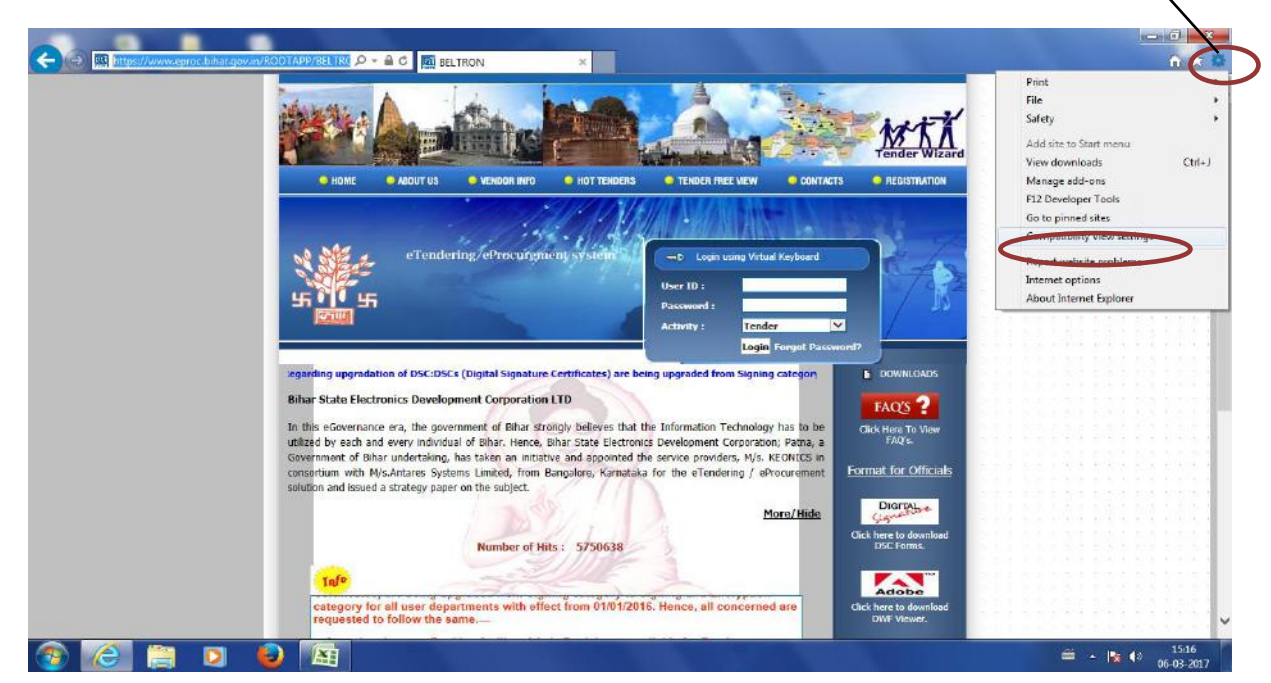

### **STEP 2:**

Type "bihar.gov.in" and click "Add" button

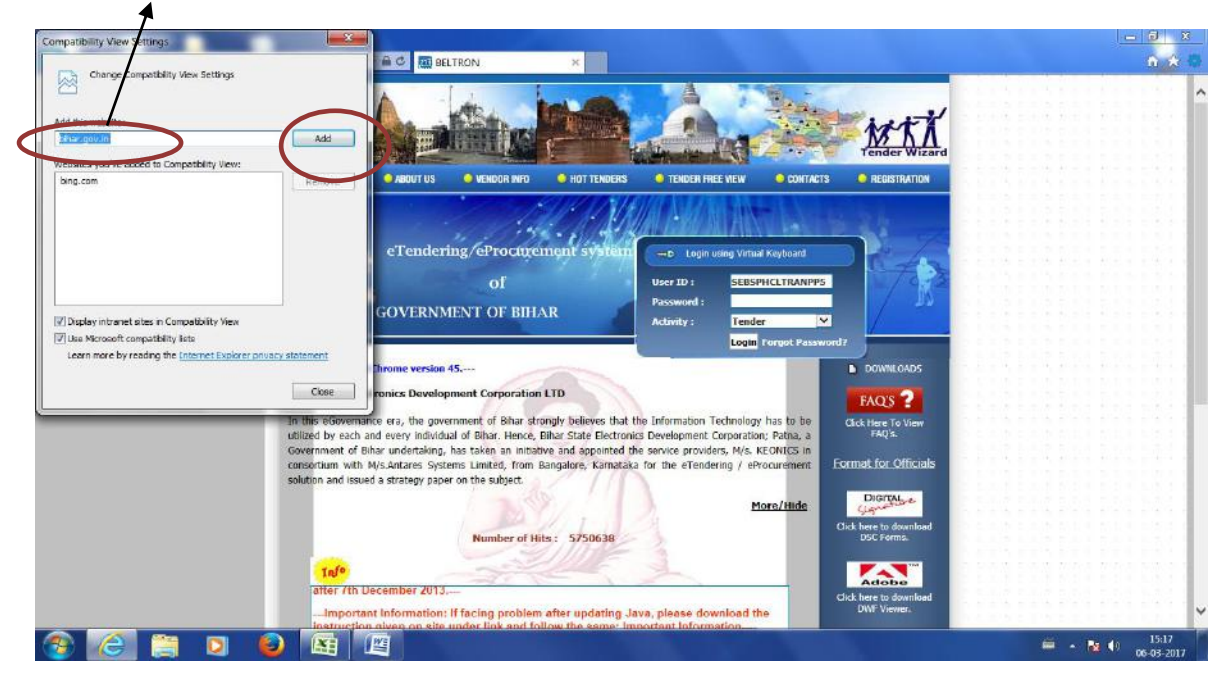

Setting Icon

# **STEP 3:**

### Click on "Close" button

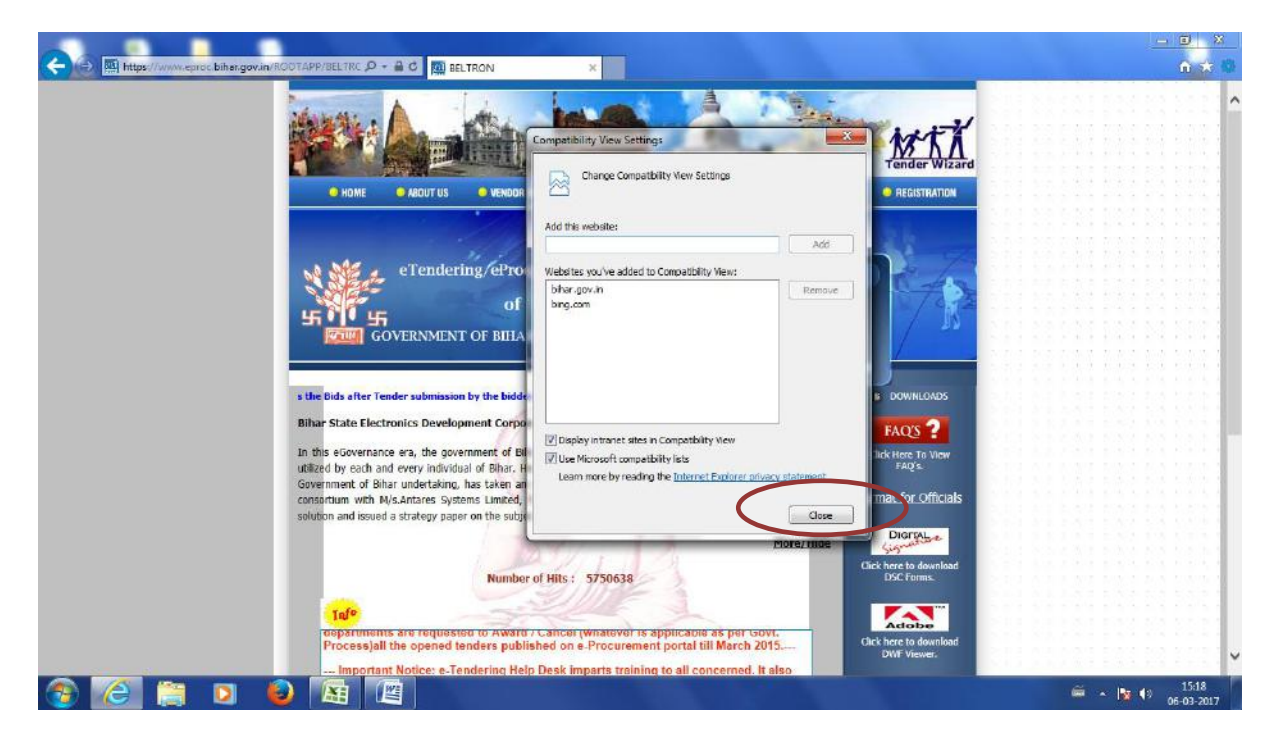

# **STEP 4:**

Type the following URL in the address bar

https://eproc.bihar.gov.in

Click "OK"

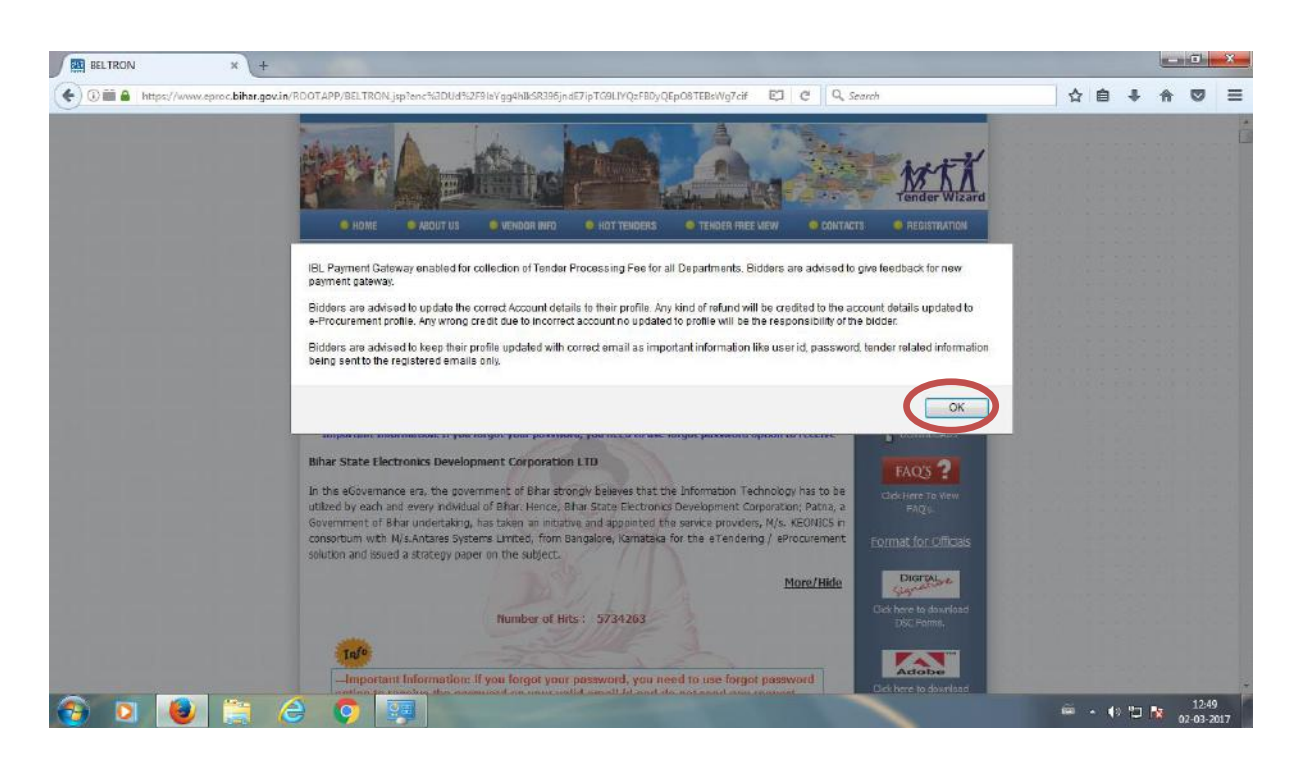

# **STEP 5 :**

Enter your User ID and password and click "LOGIN"

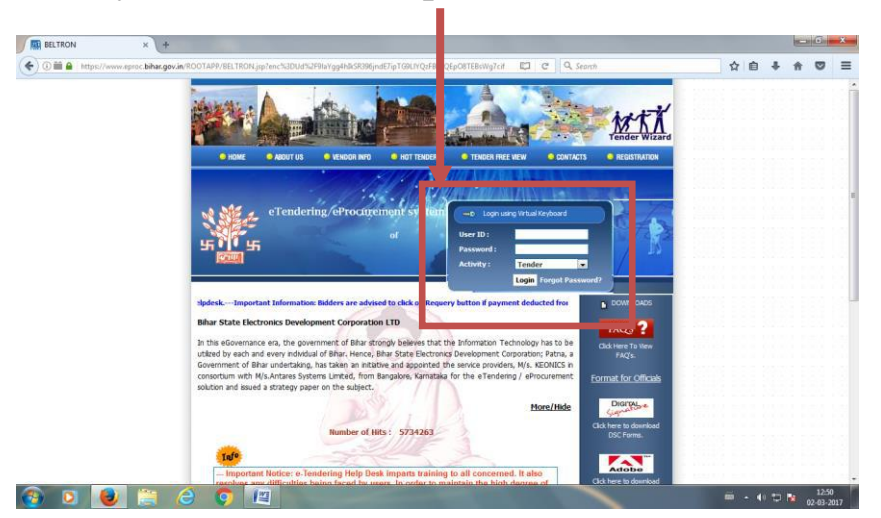

# **STEP 6 :**

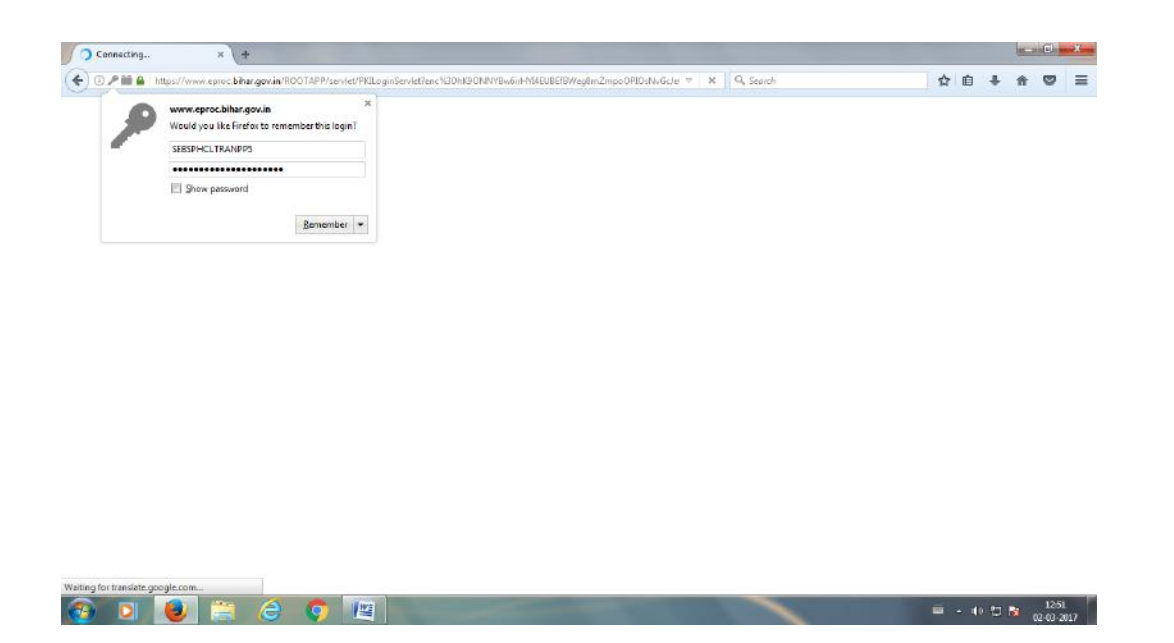

# **STEP 7 :**

Select "I accept the risk and want to run the application"

# and click on Run

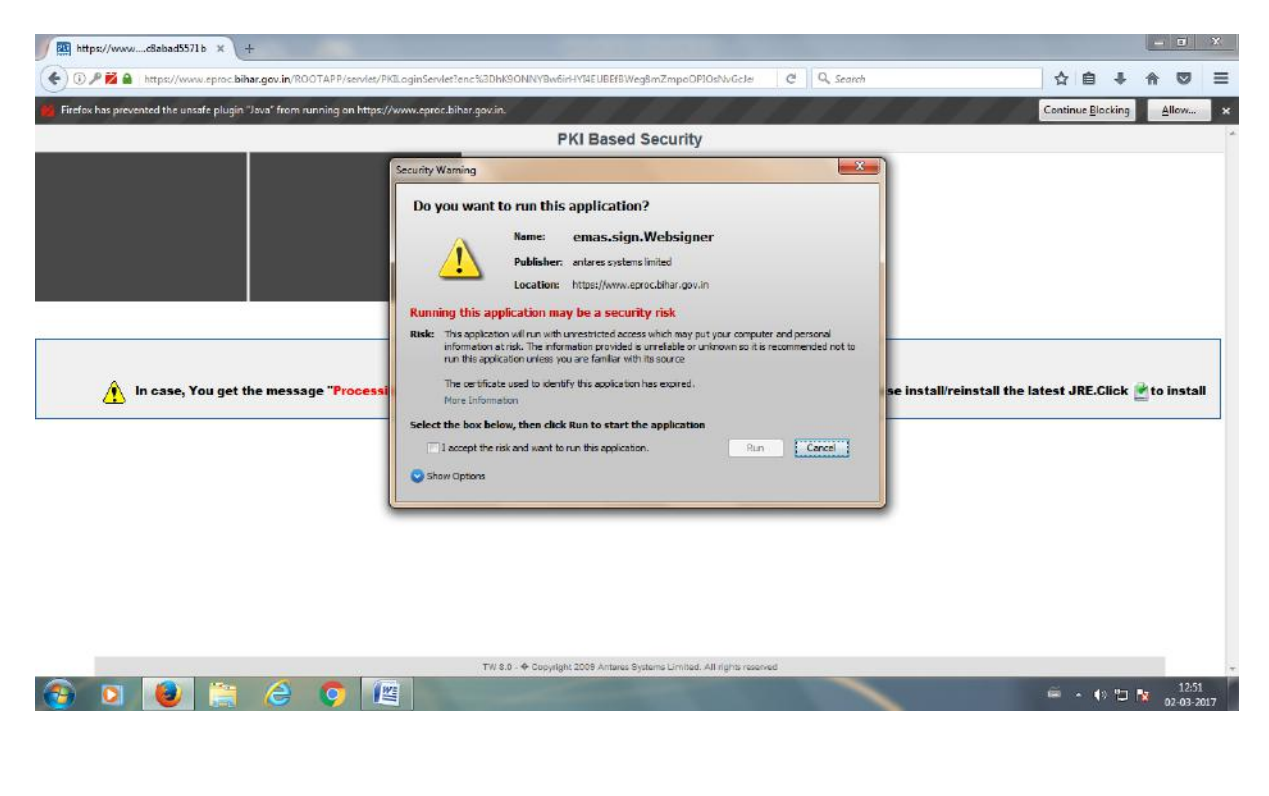

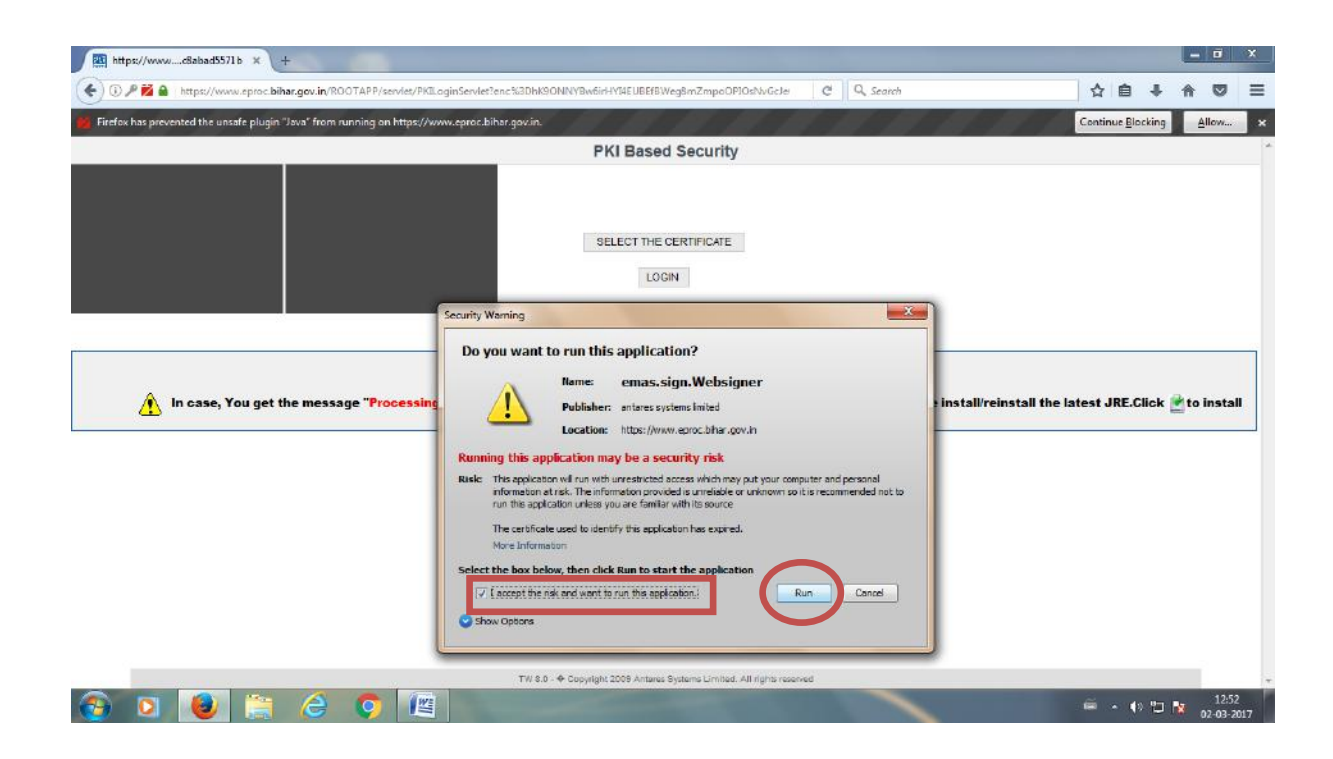

### **STEP 8 :**

### Click on "SELECT THE CERTIFICATE"

| https://wwwcBabad5571b × +                                                                                   |                                                                        |                                      |                          |                      | -         |               | ×          |
|----------------------------------------------------------------------------------------------------|------------------------------------------------------------------------|--------------------------------------|--------------------------|----------------------|-----------|---------------|------------|
| 🕥 🕖 🎤 🛍 🔒   https://www.eproc. <b>bihar.gov.in</b> /ROOTAPP/servlet/PKILoginServlet?enc%3Dbk9ONNYBw6irHY14EU | 3EfBWeg8mZmpoOPIOsNvGcJe                                               | C Q Search                           |                          | 合自                   | + n       |               | =          |
| Firefox has prevented the unsafe plugin "Java" from running an https://www.eproc.bihar.gov.in.               |                                                                        | 15 15 11                             |                          | Continue <u>B</u> lo | cking     | <u>A</u> llow | <b>`</b> * |
| PKIBa                                                                                                    | ised Security                                                          |                                      |                          |                      |           |               |            |
| SELECT                                                                                                    | THE CERTIFICATE                                                        |                                      |                          |                      |           |               |            |
| This secure login                                                                                            | requires installation of late<br>er clicking "SELECT THE<br>latest JRE | st JRE.<br>GERTIFICATE" , Please in: | stall/reinstall the late | est JRE.C            | ilick 🖹 t | o instal      |            |
|                                                                                                    | HOME                                                                   |                                      |                          |                      |           |               |            |
|                                                                                                    |                                                                        |                                      |                          |                      |           |               |            |
|                                                                                                    |                                                                        |                                      |                          |                      |           |               |            |
|                                                                                                    |                                                                        |                                      |                          |                      |           |               |            |
|                                                                                                    |                                                                        |                                      |                          |                      |           |               |            |
|                                                                                                    |                                                                        |                                      |                          |                      |           |               |            |
|                                                                                                    |                                                                        |                                      |                          |                      |           |               |            |
| TW 8.0 - & Copyright 2009 A                                                                                  | ntares Systems Limited. All rights rese                                | inved                                |                          |                      |           |               |            |
| 0 0 📵 🚞 🦂 🔿 🔤                                                                                                |                                                                        |                                      |                          | iii • •              | ) 🖆 🍢     | 12:53         | 17         |
|                                                                                                    |                                                                        |                                      |                          |                      |           |               |            |
|                                                                                                    |                                                                        |                                      |                          |                      |           |               |            |
|                                                                                                    |                                                                        |                                      |                          |                      |           |               |            |

# **STEP 9 :**

# Click "OK"

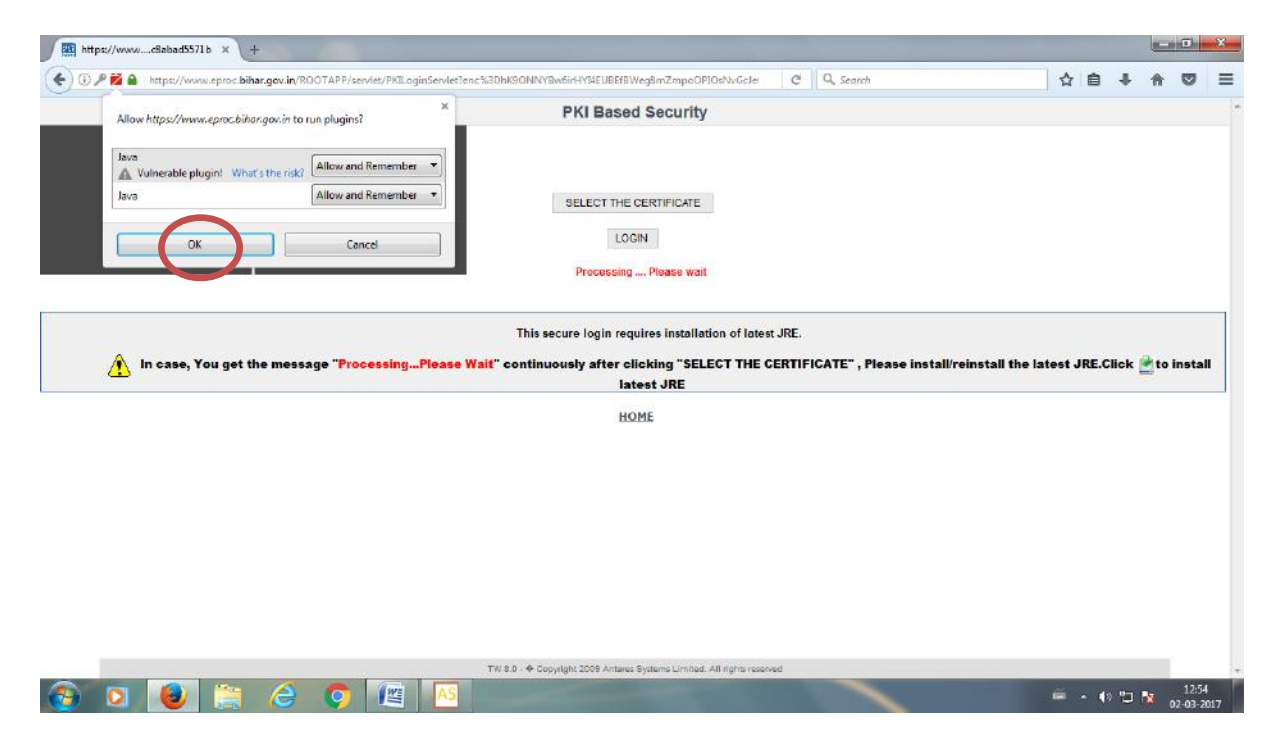

### **STEP 10:**

# Select the user and click on "AUTHENTICATE"

| In case, You get the messe     In case, You get the messe     Is case, You get the messe     Is ca | https://wwwcBabad5571b × +                  |                                                                                    |                                 |                   |                  |                |          |         | - 0     |
|----------------------------------------------------------------------------------------------------|---------------------------------------------|------------------------------------------------------------------------------------|---------------------------------|-------------------|------------------|----------------|----------|---------|---------|
| In case, You get the messe       Issuer Harne       Second Hor RCAI CL 1(39733302010006)         In case, You get the messe       Issuer Harne       Second Hor RCAI CL 1(39733302010006)                                                                                                    | 🗊 🎤 🞽 🔒   https://www.eproc.bihar.gov.in/RC | OTAPP/servlet/PKILoginServlet?enc%3Dh                                              | nK9ONNYBw6irHY34EUBEfBWeg8mZm   | poOPIOsNvGcJe C Q | Search           |                | ☆自       | + 1     |         |
| In case, You get the messe       SafeScrypt sub-CA for RCAI Cl 1:09373330200080         Uncase, You get the messe       SafeScrypt sub-CA for RCAI Cl 1:09373330200080                                                                                                    | 14                                          | <i></i>                                                                            | PKI Based Secu                  | ırity             |                  |                |          |         |         |
| Cancel                                                                                                    | In case, You get the mess                   | Applet Signer     eToken / Windows Store P1     Comman Name     Sinn Kurrer Tuskur | SELECT THE CERTIFIC             | ATE<br>Senal No   | View Certificate | stall the late | st JRE.C | ilick 🛃 | o insta |
|                                                                                                    |                                             | Bipin Kumar Thakur                                                                 | SafeScrypt sub-CA for RCAI CL., | 1:9373330200008b  | Authenbicate     |                |          |         |         |

# **STEP 11:**

Enter eToken Password [mentioned in your DSC kit ] and click "OK"

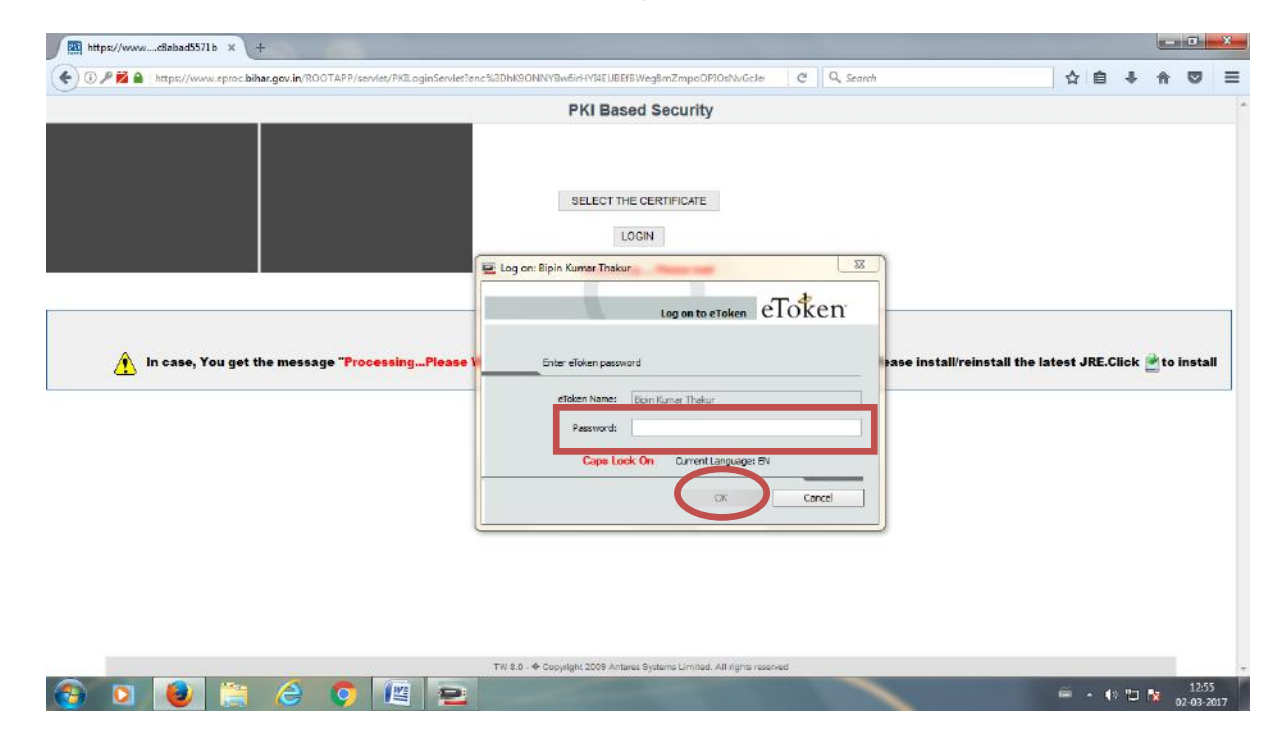

# **STEP 12 :**

### Click "OK"

| https://wwwc8abad5571b × +                                                               |                                                                        |                                           |
|------------------------------------------------------------------------------------------|------------------------------------------------------------------------|-------------------------------------------|
| 💽 🛈 🔎 🛍 🔒 https://www.eproc.bihar.gov.in/ROOTAPP/servlet/PKILoginServlet?anc%3DhK9ONNYBv | w6irHV14EUBEfBWeg8rnZmpoOPIOsNvGcler C    Q. Search                    |                                           |
|                                                                                          | PKI Based Security                                                     |                                           |
|                                                                                          |                                                                        |                                           |
|                                                                                          |                                                                        |                                           |
|                                                                                          | SELECT THE CERTIFICATE                                                 |                                           |
|                                                                                          | LOGIN                                                                  |                                           |
|                                                                                          |                                                                        |                                           |
| Digital Signature has been sele                                                          | cled. Click LOGIN to enter the site by re-entering the login password. |                                           |
| ALL REPORTED IN THE REPORT                                                               |                                                                        |                                           |
| In case, You get the message "Proces                                                     | e install/re                                                           | install the latest JRE.Click 📩 to install |
|                                                                                          | latest JRE                                                             |                                           |
|                                                                                          | HQME                                                                   |                                           |
|                                                                                          |                                                                        |                                           |
|                                                                                          |                                                                        |                                           |
|                                                                                          |                                                                        |                                           |
|                                                                                          |                                                                        |                                           |
|                                                                                          |                                                                        |                                           |
|                                                                                          |                                                                        |                                           |
|                                                                                          |                                                                        |                                           |
| TW 80 - + Cas                                                                            | nghi 2005 Antares Systeme Cimilied. All rights recorded                | 1256                                      |
|                                                                                          |                                                                        | ······································    |

# **STEP 13:**

# Click "Login"

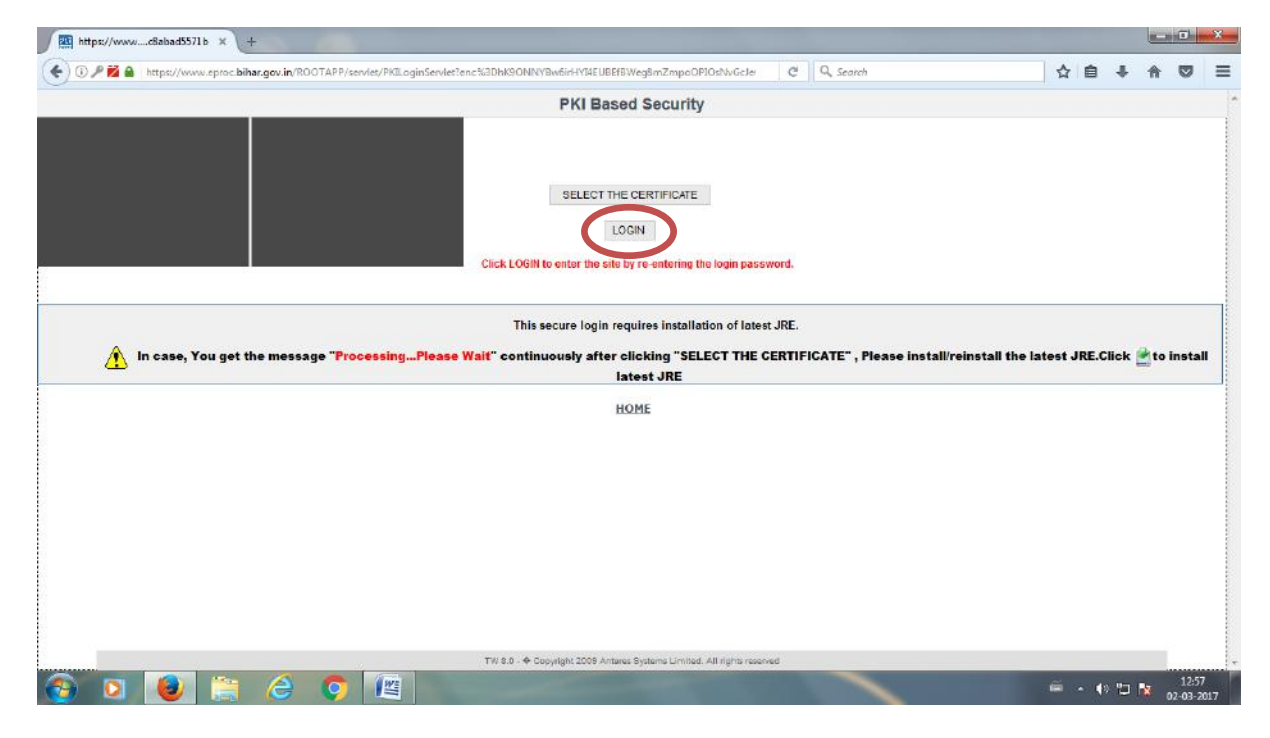

# **STEP 14 :**

Enter your "Login Password" and click "Enter"

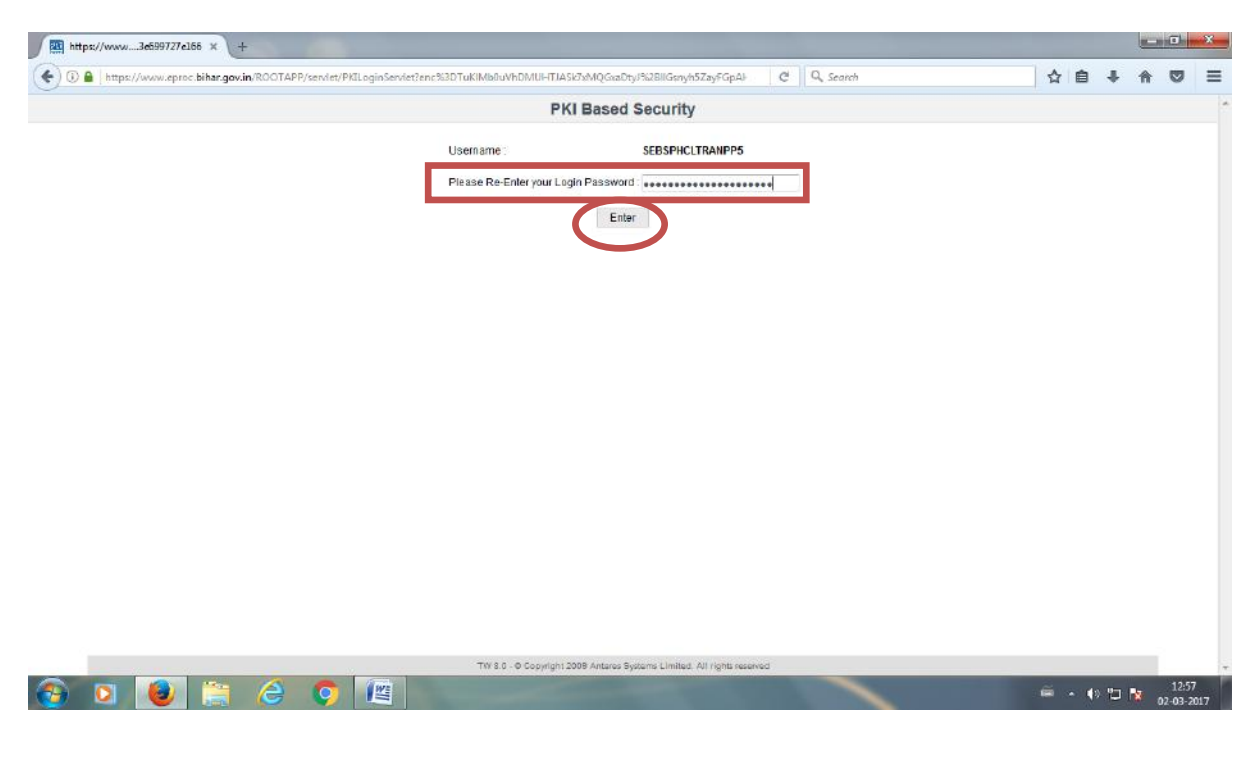

### **STEP 15 :**

Select "I accept the risk and want to run the application"

# and click on Run

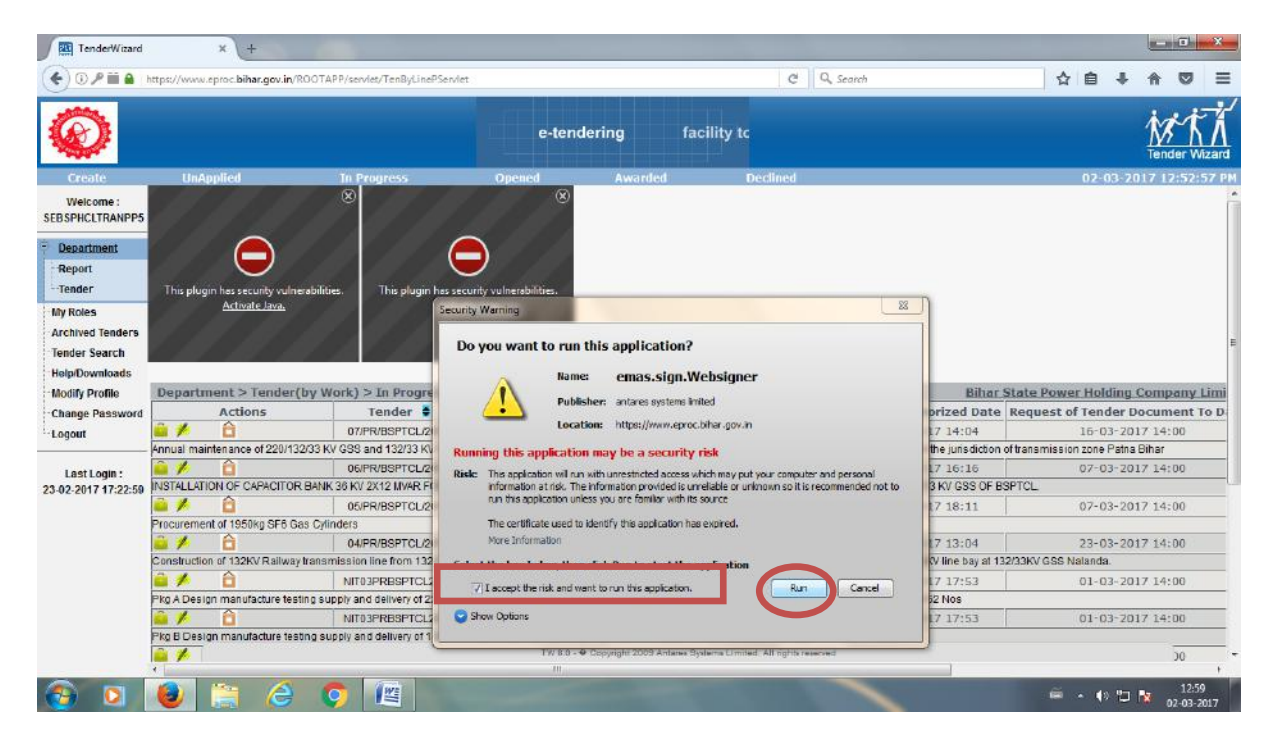